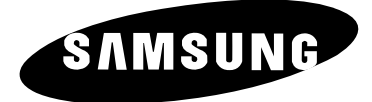

# Plasma Display with Media Station

## **Owner's Instructions**

Before operating the unit, please read this manual thoroughly, and retain it for future reference.

REMOTE CONTROL ON-SCREEN MENUS PICTURE IN PICTURE TELETEXT

- Do not place the PDP on an unstable cart, stand, tripod, bracket, table, or floor where it can fall.
- Do not expose the PDP to extreme temperature conditions or to extreme humidity conditions.
- Do not expose the PDP to direct sunlight and other sources of heat.
- Do not expose the PDP to any liquids.
- Never put objects of any kind into the television, and do not place a water-containing vessel on the PDP.
- During a storm conditions (especially when there is lightning) unplug the PDP from the mains socket and aerial.
- Do not step on or twist the power cord.
- Do not overload wall outlets or extension cords as this can result in a risk of fire or electric shock.
- Please use a soft and dry cloth (not containing volatile matter) when you clean the PDP.
- If the PDP is broken, do not try to repair it yourself. Contact qualified service personnel.
- If the remote control is not used for a long period of time, remove the batteries and store it in a cool, dry place.
- Do not drop the remote control.

#### **User Instructions**

#### • Screen Image retention

Do not display a still image (such as on a video game or when hooking up a PC to this PDP) on the plasma monitor panel for more than 2 hours as it can cause screen image retention. This image retention is also known as "screen burn". To avoid such image retention, reduce the degree of brightness and contrast of this screen when displaying a still image.

#### Cell Defect

The plasma display panel consists of fine cells. Although the panels are produced with more than 99.9 percent active cells, there may be some cells that do not produce light or remain lit.

#### • Height

The PDP can normally operate only under 2000m in height. It might abnormally function at a place over 2000m in height and do not install and operate there.

#### Warranty

2

- Warranty Period: One year starting from the purchase of your PDP.
- Warranty does not cover any damage caused by image retention.
- Burn-in is not covered by the warranty.

#### Caution

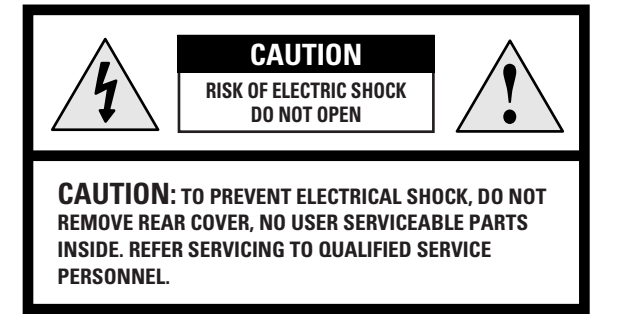

The lightning flash and arrow head within the triangle is a warning sign alerting you of "dangerous voltage" inside the product.

The exclamation point within the triangle is a warning sign alerting you of important instructions accompanying the product.

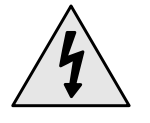

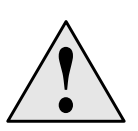

The main voltage is indicated on the rear of the PDP and the frequency is 50 or 60Hz.

**WARNING:** TO PREVENT DAMAGE WHICH MAY RESULT IN FIRE OR SHOCK HAZARD, DO NOT EXPOSE THIS APPLIANCE TO RAIN OR MOISTURE.

#### **Checking Parts**

- Owner's Instruction
- Remote Control / 2 Batteries (AAA)

\_\_\_\_\_

- Video Cable (DVI)
- 2 Power Cords
- 3 Ferrite Cores
- S-Video Cable

÷.

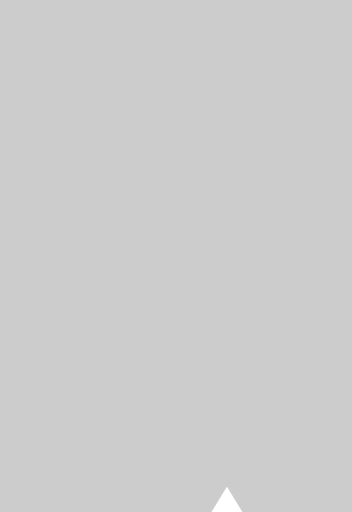

3

### Contents (continued)

| ٠ | Foreword                                                                  |    |
|---|---------------------------------------------------------------------------|----|
|   | <ul> <li>Safety Instructions</li> </ul>                                   | 2  |
|   | <ul> <li>User Instructions</li> </ul>                                     | 2  |
|   | Caution                                                                   | 3  |
|   | Checking Parts                                                            | 3  |
|   |                                                                           | -  |
| ٠ | CONNECTING AND PREPARING YOUR DISPLAY                                     |    |
|   | Viewing the Plasma Display                                                | 6  |
|   | Viewing the Media Station                                                 | 7  |
|   | <ul> <li>Remote Control Buttons</li> </ul>                                | 8  |
|   | Inserting the Batteries in the Remote Control                             | 9  |
|   | Installing the Display on the Wall Attachment Panel                       | 9  |
|   | Separating the Display from the Wall Attachment Panel                     | 12 |
|   | Connecting Speakers                                                       | 13 |
|   | - Connecting PDP and Speakers                                             |    |
|   | - Connecting Stand and Speakers                                           |    |
|   | <ul> <li>Connecting to an Aerial (or Cable Television Network)</li> </ul> | 14 |
|   | Switching On and Off                                                      | 15 |
|   | <ul> <li>Becoming Familiar with the Bemote Control</li> </ul>             | 16 |
|   | <ul> <li>Setting up your Bemote Control</li> </ul>                        | 17 |
|   | <ul> <li>Plug and Play</li> </ul>                                         | 18 |
|   | Choosing Your Language                                                    | 19 |
|   |                                                                           |    |
| ٠ | USING YOUR DISPLAY (continued)                                            |    |
|   | <ul> <li>Storing Channels Automatically</li> </ul>                        | 20 |
|   | <ul> <li>Sorting the Stored Channels</li> </ul>                           | 21 |
|   | <ul> <li>Storing Channels Manually</li> </ul>                             | 22 |
|   | <ul> <li>Editing the Channels</li> </ul>                                  | 24 |
|   | Fine Tuning Channel Reception                                             | 25 |
|   | Changing the Picture Standard                                             | 26 |
|   | <ul> <li>Adjusting the Picture Settings</li> </ul>                        | 26 |
|   | Changing the Picture Size                                                 | 27 |
|   | Freezing the Current Picture                                              | 27 |
|   | <ul> <li>Adjusting the Picture Settings (PC or DVI Mode)</li> </ul>       | 28 |
|   | <ul> <li>Setting the Picture (PC Mode)</li> </ul>                         | 29 |
|   | Changing the Sound Standard                                               | 30 |
|   | <ul> <li>Adjusting the Sound Settings</li> </ul>                          | 30 |
|   | <ul> <li>Adjusting the Volume Automatically</li> </ul>                    | 31 |
|   | <ul> <li>Selecting the Sound Mode</li> </ul>                              | 32 |
|   | -                                                                         |    |

4

## Contents

| ٠ | USING YOUR DISPLAY                                                                                 |    |
|---|----------------------------------------------------------------------------------------------------|----|
|   | <ul> <li>Setting the Dolby Surround</li> </ul>                                                     | 33 |
|   | <ul> <li>Adjusting the Dolby Pro Logic Preferences</li> </ul>                                      | 35 |
|   | <ul> <li>Adjusting the Headphone Preferences</li> </ul>                                            | 36 |
|   | <ul> <li>Hearing the Melody Sound</li> </ul>                                                       | 37 |
|   | <ul> <li>Setting the Current Time</li> </ul>                                                       | 37 |
|   | <ul> <li>Switching On and Off Automatically</li> </ul>                                             | 38 |
|   | <ul> <li>Setting the Sleep Timer</li> </ul>                                                        | 39 |
|   | <ul> <li>Viewing the Picture in Picture (PIP)</li> </ul>                                           | 40 |
|   | <ul> <li>Listening to the Sound of the Sub Picture</li> </ul>                                      | 42 |
|   | <ul> <li>Viewing Pictures From External Sources</li> </ul>                                         | 42 |
|   | <ul> <li>Redirecting an Input to the External Output</li> </ul>                                    | 43 |
| ٠ | Using the Teletext Feature                                                                         |    |
|   | <ul> <li>Teletext Feature</li> </ul>                                                               | 44 |
|   | <ul> <li>Displaying the Teletext Information</li> </ul>                                            | 45 |
|   | <ul> <li>Selecting Display Options</li> </ul>                                                      | 46 |
|   | <ul> <li>Selecting a Teletext Page</li> </ul>                                                      | 47 |
| • | CONNECTIONS AND RECOMMENDATIONS FOR USE                                                            |    |
|   | <ul> <li>Connecting to the External Devices</li> </ul>                                             | 48 |
|   | <ul> <li>Connecting to the DVD Input</li> </ul>                                                    | 49 |
|   | <ul> <li>Connecting to the S-Video Input</li> </ul>                                                | 49 |
|   | <ul> <li>Connecting to the Audio Output</li> </ul>                                                 | 50 |
|   | <ul> <li>Connecting to the DVI Input</li> </ul>                                                    | 50 |
|   | Connecting to the PC Input                                                                         | 51 |
|   | Preset Signals                                                                                     | 51 |
|   | <ul> <li>Setting up Your PC Software (Windows only)</li> </ul>                                     | 52 |
|   | Input Mode (PC/DVI)                                                                                | 53 |
|   | Pin Configurations                                                                                 | 54 |
|   | Care and Maintenance                                                                               | 55 |
|   | Troubleshooting: Before Contacting Service Personnel Wining the Maine Rever Swarks Blue (196 Oct.) | 56 |
|   | <ul> <li>wiring the mains Power Supply Plug (UK Only)</li> </ul>                                   | 57 |

Symbols

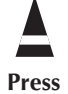

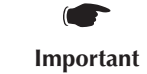

>> Note

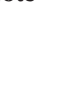

5

## Viewing the Plasma Display

The actual configuration on your PDP may be different, depending on your model.

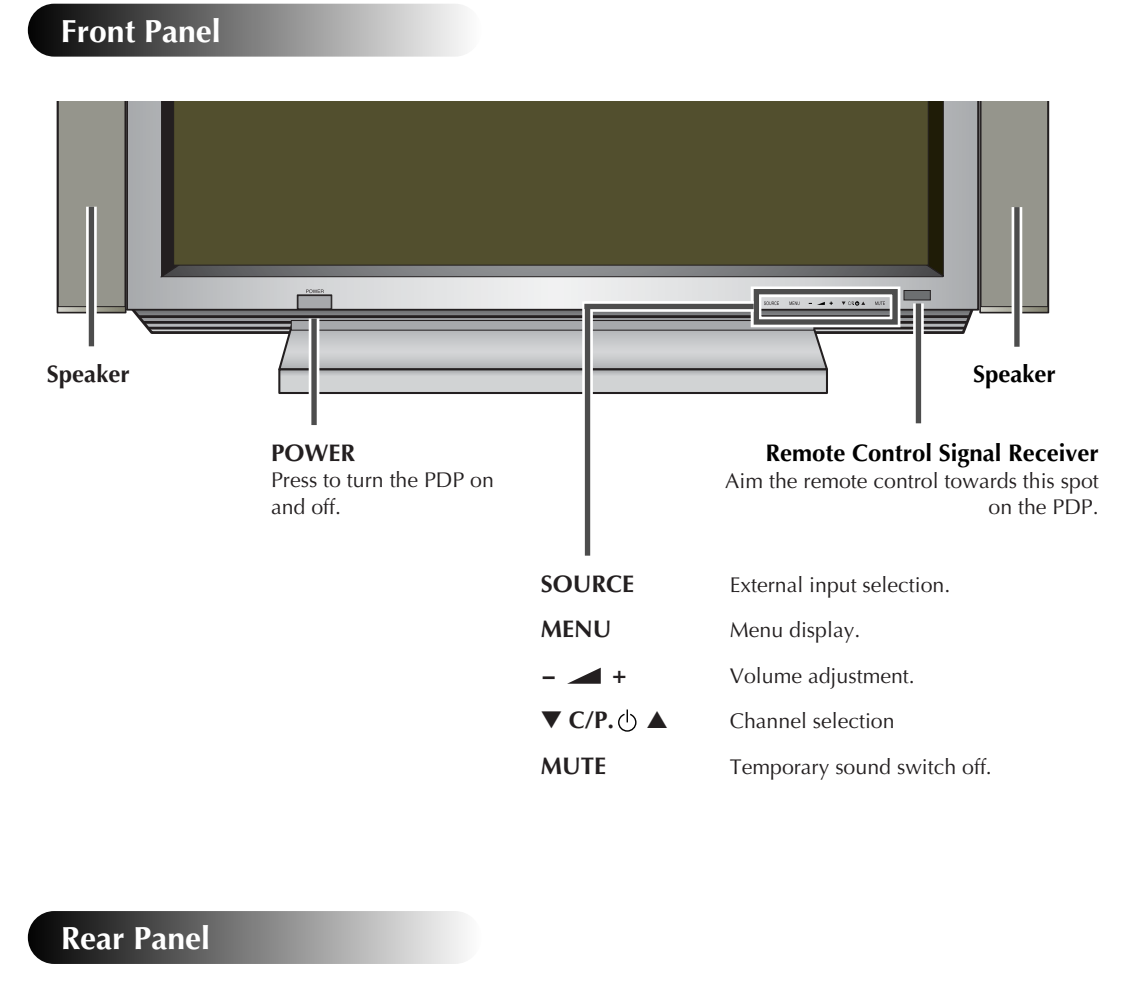

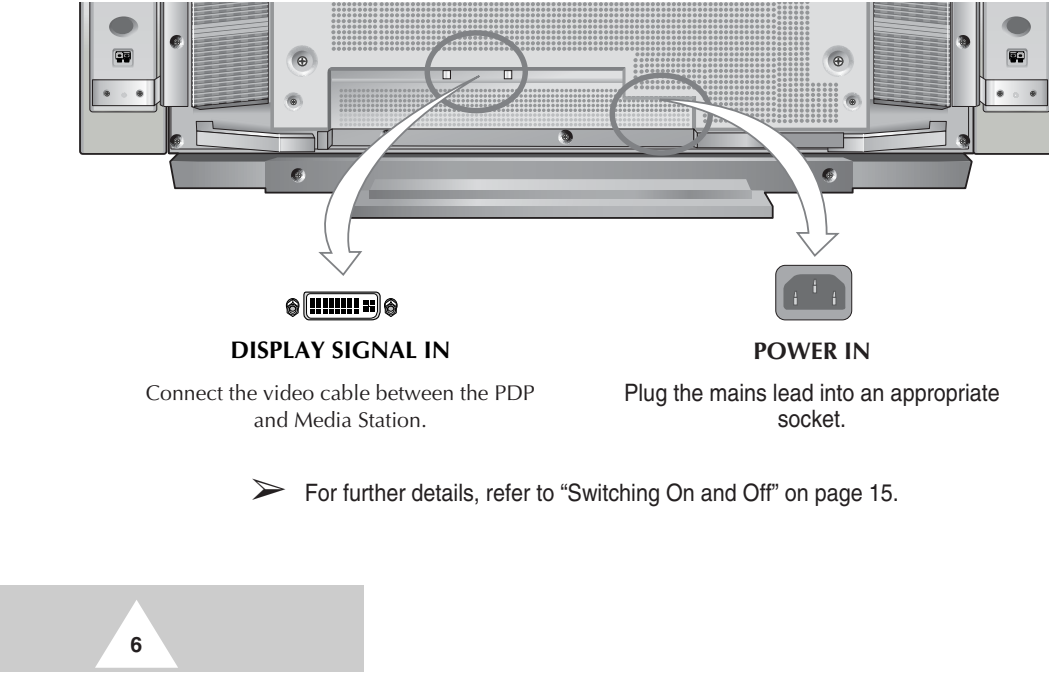

#### **Viewing the Media Station**

Front Panel

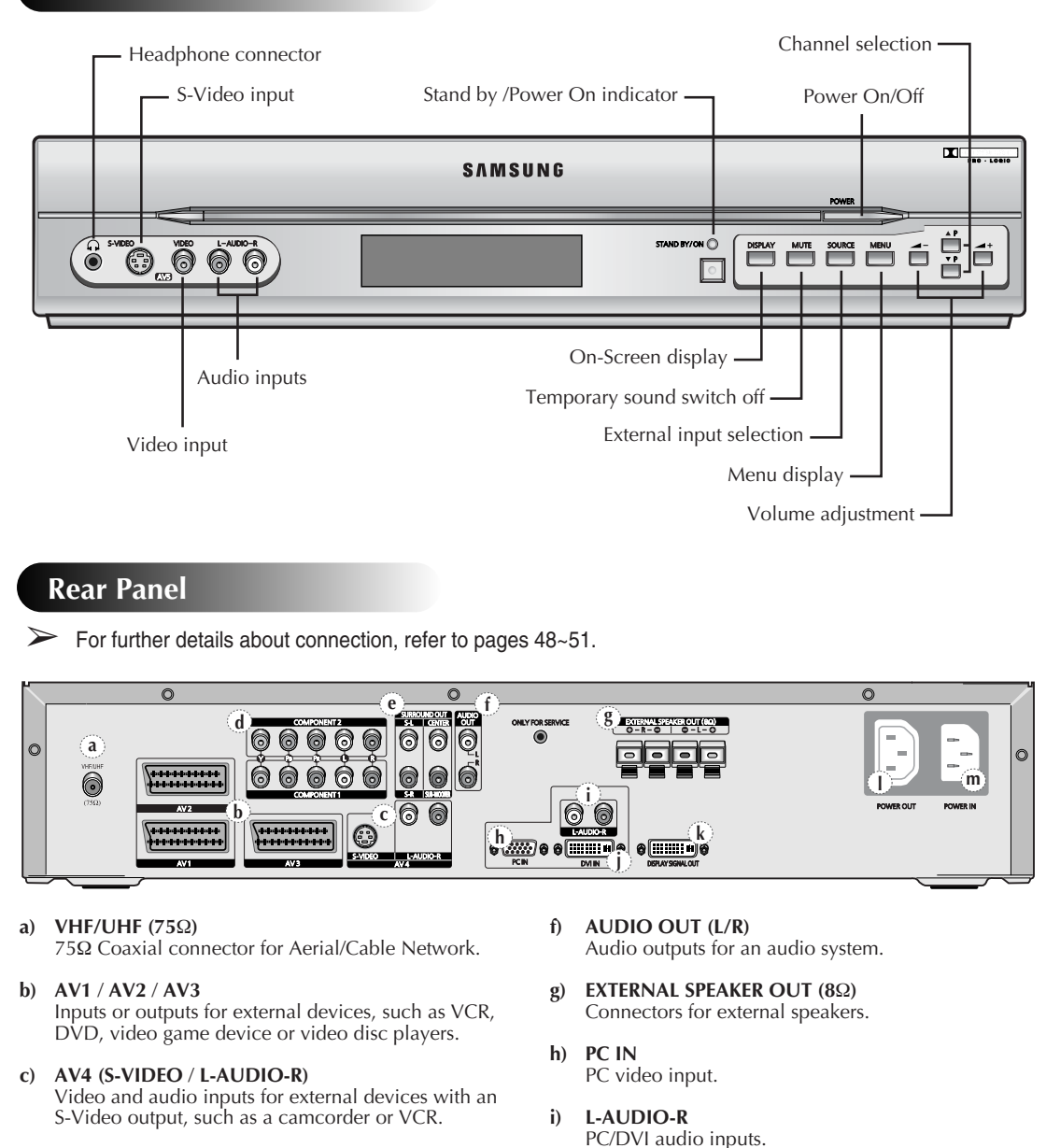

**DVI IN** 

**POWER OUT** 

Power output.

m) POWER IN Power input.

Video input for device with DVI output.

Output of input signal for display.

**DISPLAY SIGNAL OUT** 

j)

k)

I)

- d) COMPONENT 1 / COMPONENT 2 Video (Y/PB/PR) and audio (L/R) inputs for Component. (480i/480p, 576i/576p, 720p, 1080i)
   ➤ 720p and 1080i are not available in DVD mode. For further details, refer to "Preset Signals" on page 51.
- e) SURROUND OUT Surround amplifier (S-L/S-R) or powered speaker (CENTER/SUB-WOOFER) connection to take full advantage of the surround sound effect.

7

#### **Remote Control Buttons**

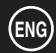

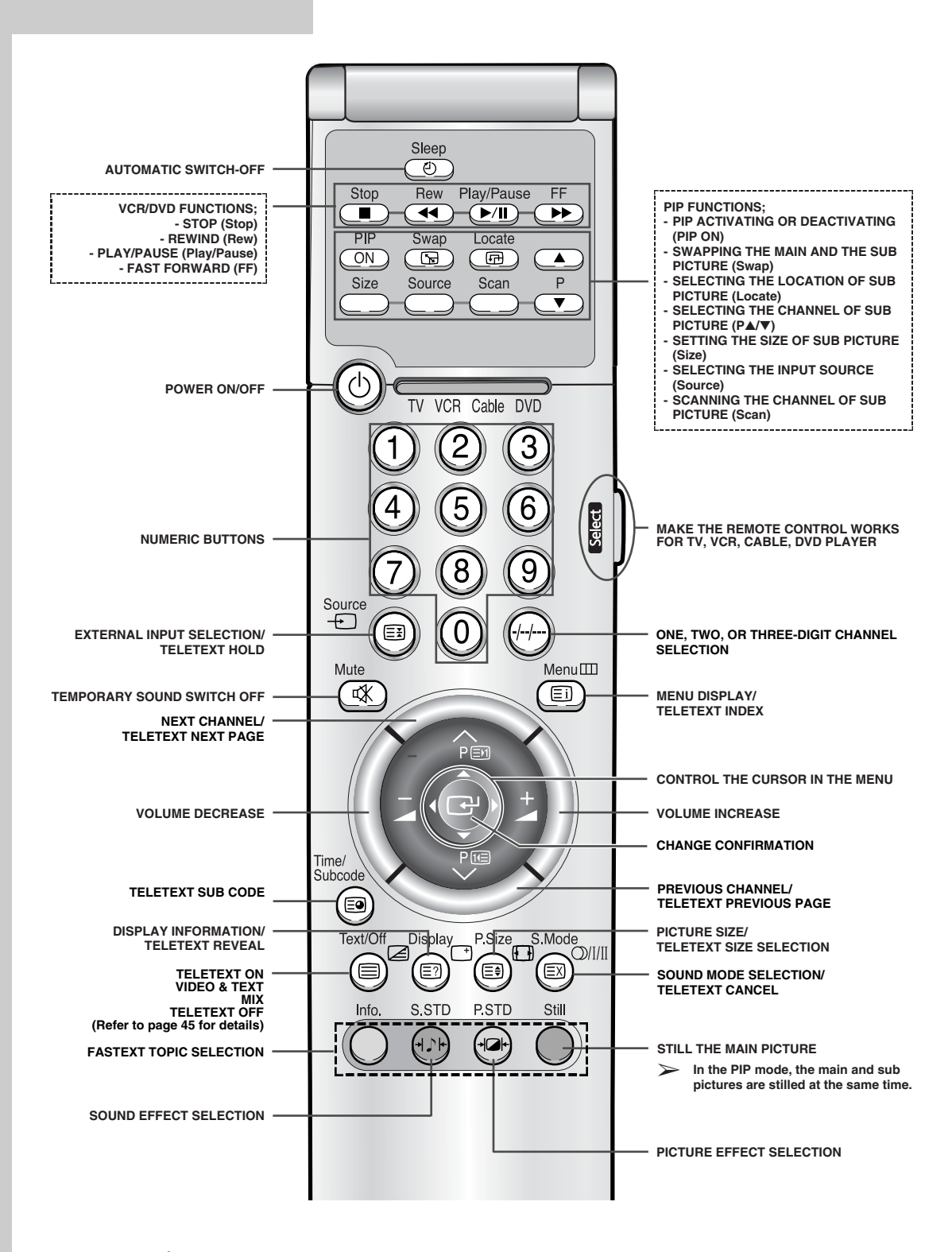

It is possible that the work of the transmitter is dull or not operated normally if the light of the Bulb is on around the PDP.

8

#### **Inserting the Batteries in the Remote Control**

You must insert or replace the batteries in the remote control when you:

- Purchase the PDP
- Find that the remote control is no longer operating correctly
- 1 Remove the cover on the rear of the remote control by pressing the symbol downwards and then pulling firmly to remove it.
- **2** Insert two R03, UM4, "AAA" 1.5V or equivalent batteries taking care to respect the polarities:
  - on the battery against on the remote control
  - + on the battery against + on the remote control
- **3** Replace the cover by aligning it with the base of the remote control and pressing it back into place.
  - > Do not mix battery types, i.e. alkaline and manganese.

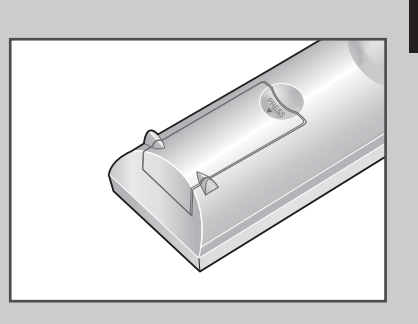

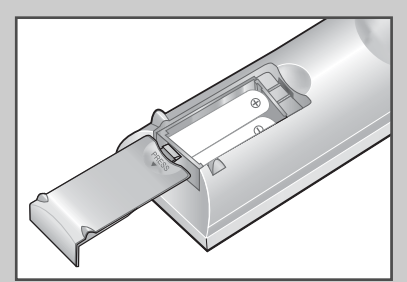

9

#### Installing the Display on the Wall Attachment Panel

> Wall attachment panel is sold separately. Check with your dealer.

#### **Installation** Notes

- Do not install the PDP on any place other than vertical walls.
- To protect the performance of the PDP and prevent troubles, avoid the followings:
  - Do not install next to smoke and fire detectors.
  - Do not install in an area subjected to vibration or high voltage.
  - Do not install on the wall.
  - Do not install near or around any heating apparatus.
- Use only recommended parts and components.

continued ...

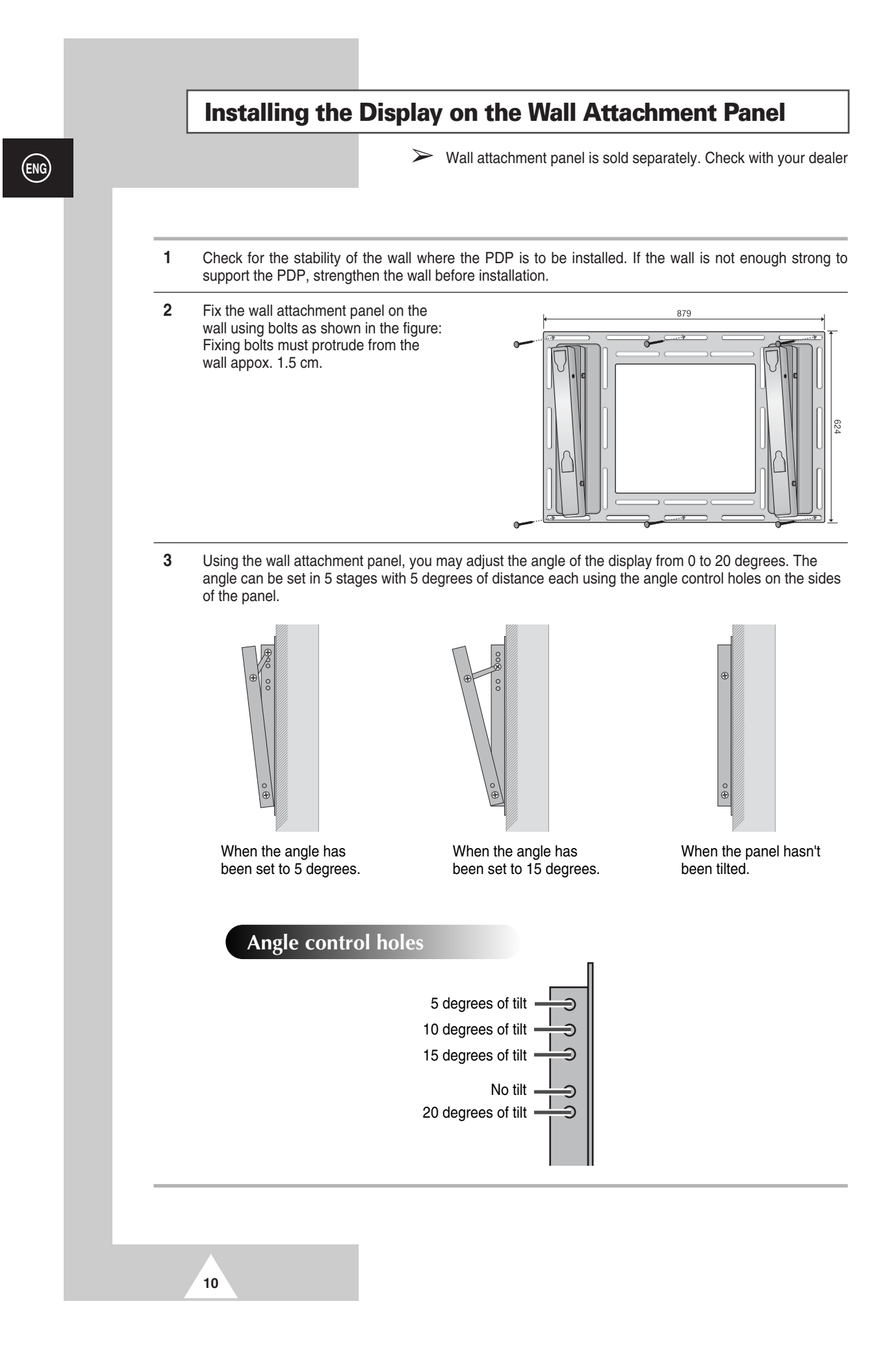

#### Installing the Display on the Wall Attachment Panel

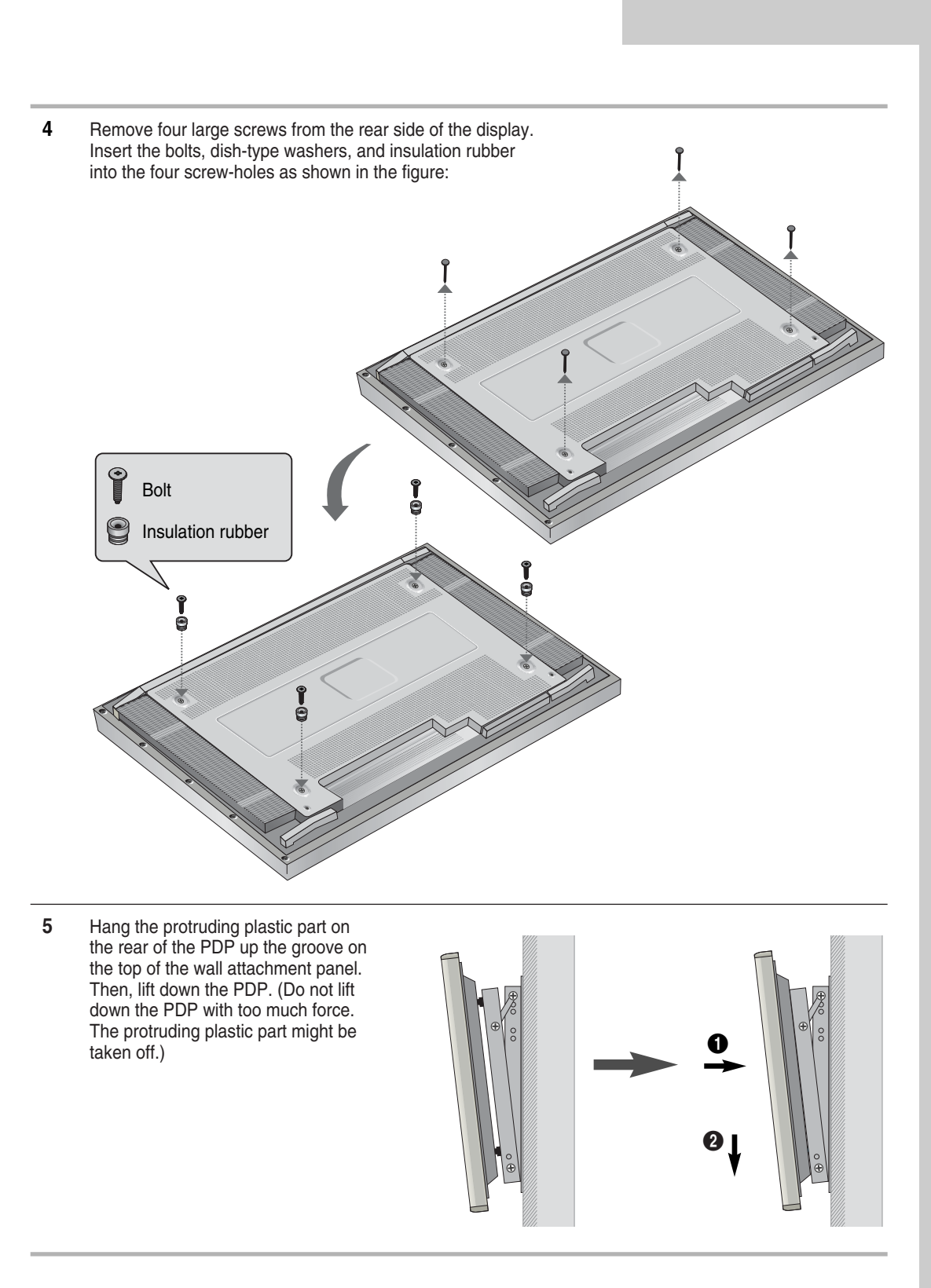

11

## Separating the Display from the Wall Attachment Panel

After lifting the PDP up, pull it forward and remove it from the wall attachment panel.

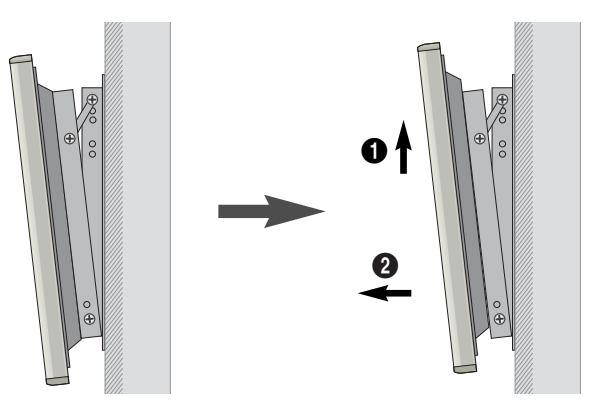

ENG

12

#### **Connecting Speakers**

#### **Connecting PDP and Speakers**

Fix the bracket onto the guide pole located on the rear of speaker and fasten the screws. After removing the three screws on the PDP, clamp the speaker and the PDP together and fasten the screws.

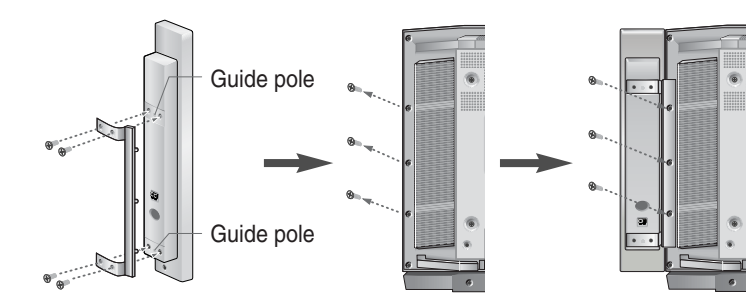

#### **Connecting Stand and Speakers**

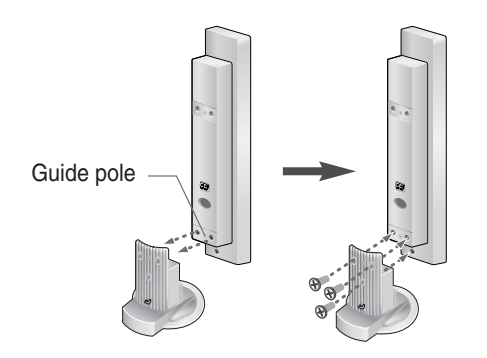

When moving your PDP, do NOT hold the speaker connected to your PDP. It may damage the bracket clamping the speaker and your PDP together and result in a drop of your PDP and a risk of personal damage and injury.

Connect the speaker audio cable to the external speaker output jack on the rear of the Media Station matching the "+" and "--" ends of the cable with the diagram on the Media Station.

- The speakers MUST have more than 15watts rating (impedance  $8\Omega$ ).
  - The ferrite cores are used to attenuate undesired signals. When you connect the speaker wire to the EXTERNAL SPEAKER OUT (8Ω) connector, bind the speaker wire round the ferrite core to secure it.

#### Connecting to an Aerial (or Cable Television Network)

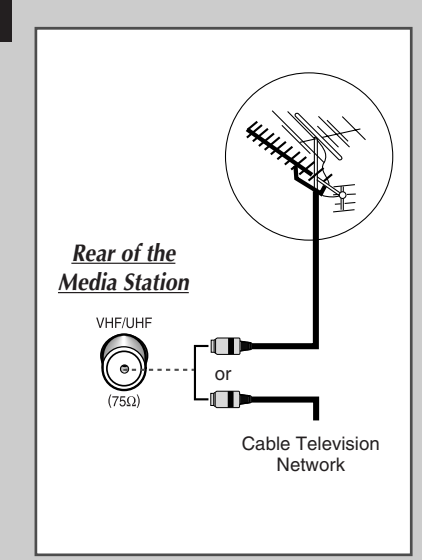

14

To view television channels correctly, a signal must be received by the set from one of the following sources:

- An outdoor aerial
- A cable television network
- A satellite network

1 In the first three cases, connect the aerial or network input cable to the  $75\Omega$  coaxial socket on the rear of the Media Station.

2 If you are using an indoor aerial, you may need to turn it when tuning your television until you obtain a picture that is both sharp and clear.

For further details, refer to:

- "Storing Channels Automatically" on page 20 "Storing Channels Manually" on page 22 ٠
- ۲

#### **Switching On and Off**

- 1 Plug the mains lead of the PDP and Media Station into an appropriate socket.
- 2 Connect the video cable between the **DISPLAY SIGNAL IN** on the rear of the PDP and the **DISPLAY SIGNAL OUT** on the rear of the Media Station.
- **3** Press the **POWER** button on the front panel of the Media Station or remote control to switch the display on.

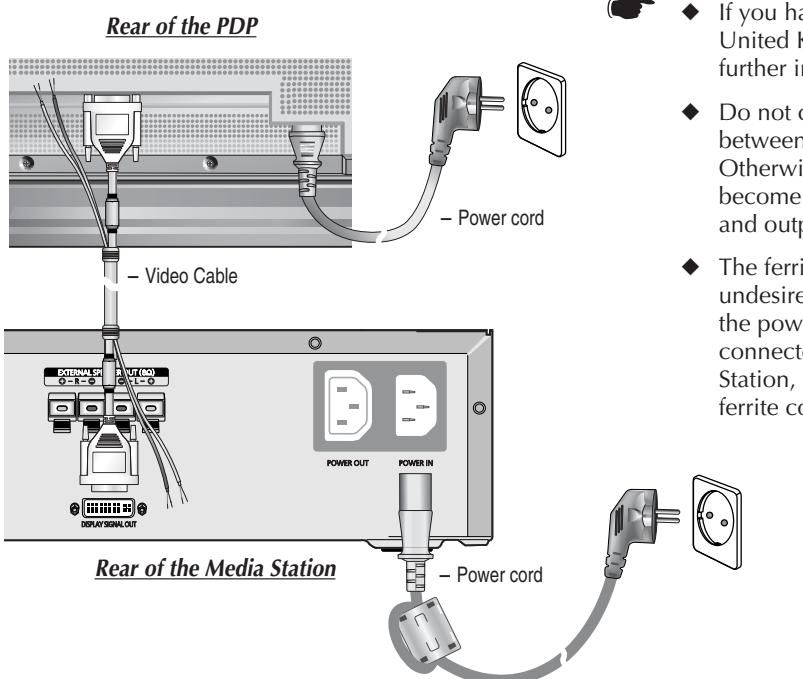

- If you have purchased this PDP in the United Kingdom, refer to page 57 for further instructions on plug wiring.
  - Do not connect the power cord between PDP and Media Station. Otherwise, the EMI characteristic will become worse because power input and output signals interrupt each other.
  - The ferrite core is used to attenuate undesired signals. When you connect the power cord to the **POWER IN** connector on the rear of the Media Station, bind the power cord round the ferrite core to secure it.

If your Media Station isn't turned on when the power button is pressed, please check if the "TV" mode has been chosen by pressing the "Select" button.

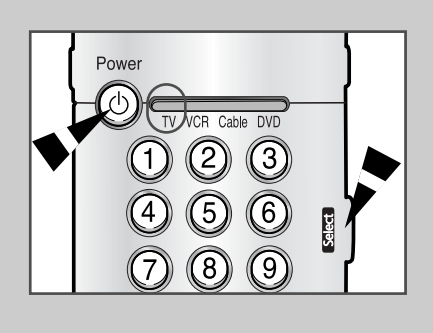

15

### **Becoming Familiar with the Remote Control**

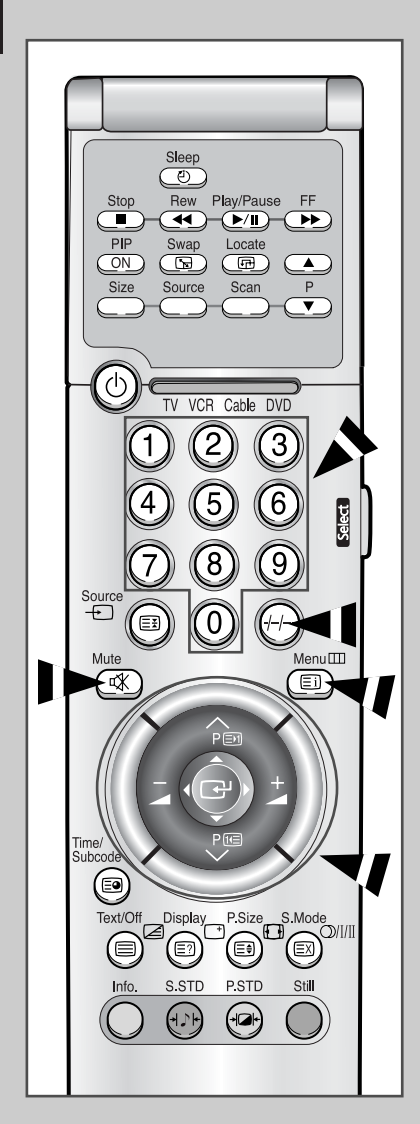

16

The remote control is used mainly to:

- Change channels and adjust the volume
- Display the on-screen menu system

The following table presents the most frequently used buttons and their functions.

| Button     | Viewing Function                                                                                                    | Menu Function                                                                                                    |
|------------|----------------------------------------------------------------------------------------------------|----------------------------------------------------------------------------------------------------|
| ∧<br>₽     | Used to display the next stored channel.                                                                                | -                                                                                                    |
| ₽<br>✓     | Used to display the previous stored channel.                                                                            | -                                                                                                    |
| (1) to (9) | Used to display the correspond<br>➤ For double digit channel<br>pushed immediately after<br>result in a single digit ch | ling channels.<br>Is, the second digit must be<br>er the first. Failure to do this will<br>annel being displayed.                                                                                                    |
| -//        | Used to select a channel numb<br>Press this button, and enter the<br>number.                                            | pered ten or over.<br>e two or three-digit channel                                                                                                    |
| +          | Used to increase the volume.                                                                                            | -                                                                                                    |
|            | Used to decrease the volume.                                                                                            | -                                                                                                    |
| Mute<br>⊄⊀ | Used to switch the sound off te<br>To turn the sound back o<br>press the – or + button.                                 | mporarily.<br>n, press this button again, or                                                                                                    |
| Menu⊞      | Used to display the on-screen menu system.                                                                              | Used to return to the previous menu or normal viewing.                                                                                                    |
|            | -                                                                                                    | <ul> <li>Used to:</li> <li>◆ Display a submenu containing selections for the current menu option</li> <li>◆ Search forwards/ backwards manually for channels</li> <li>◆ Increase/decrease a menu option value</li> </ul> |
| C          | -                                                                                                    | Used to confirm your choice.                                                                                                    |
|            |                                                                                                    |                                                                                                    |

## **Setting up your Remote Control**

1 Turn off your VCR, Cable box, or DVD.

2 Press the Select button repeatedly to activate another component (VCR, Cable, DVD).

Example: If you want to program the remote control to operate your VCR, make sure that the VCR LED is illuminated.

- 3 Press the **Power** button on the remote control. The component you select should turn on. If it turns on, your remote control is now set correctly.
- 4 Once your remote control is set up, press the **Select** button any time you want to use the remote control to operate your VCR, Cable box, or DVD.
  - When your remote control is in the VCR, Cable, or DVD mode, the volume buttons still control your Media Station's volume.
    - When your remote control is in the TV or Cable mode, the VCR control buttons (PLAY, PAUSE, etc.) still operate your VCR.

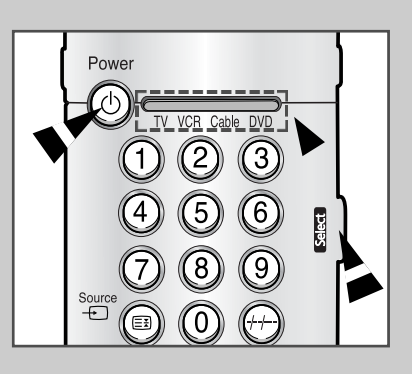

17

#### **Plug and Play**

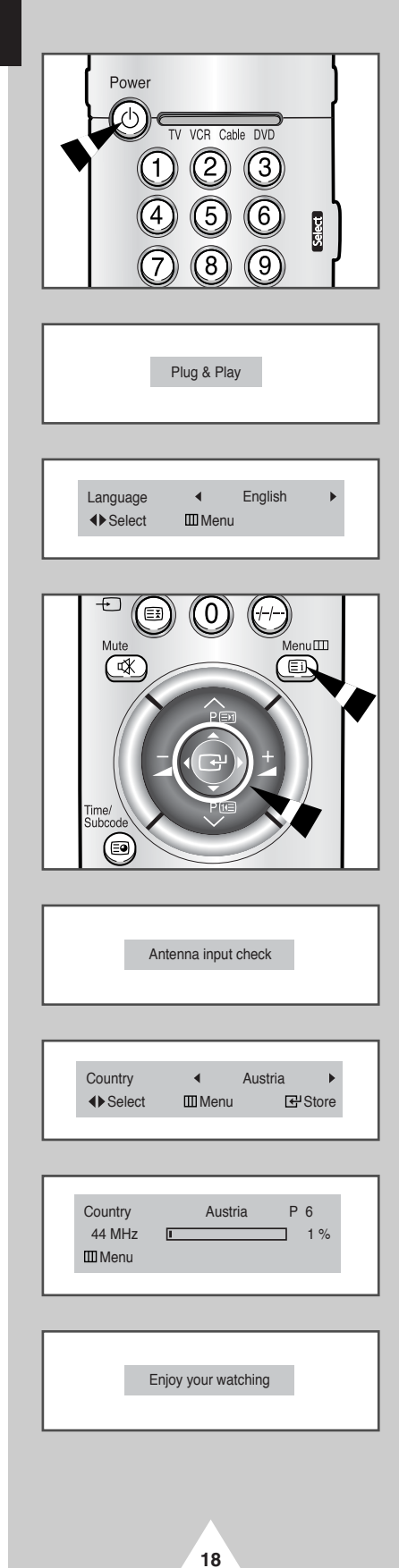

When the Media Station is initially powered ON, several basic customer settings proceed automatically and subsequently. The following settings are available.

- 1 If the Media Station is in Standby mode, press the **Power** button on the remote control.
  - <u>Result</u>: The message **Plug & Play** is displayed. It flickers for a little while, and then the **Language** menu is automatically displayed.
- 2 Select the appropriate language by moving the joystick left or right. Press the **MENU** button.
  - Result: The message Antenna input check is displayed. It flickers for a little while, and then the Country menu is displayed. Make sure that the antenna is connected to the Media Station.
- **3** Select your country by moving the joystick left or right.
  - Result: The following countries are available.

Austria - Belgie - Croatia - Denmark -Finland - France - Deutschland - Iceland -Ireland - Italia - Nederland - Norway -Poland - Espania - Sverige - Schweiz -Türkiye - UK - Others

- If you have selected the Others option but do not wish to scan the PAL frequency range, store the channels manually (see page 22).
- 4 To start the store, press the joystick button.
  - <u>Result</u>: The search is start. During searching, the status bar is displayed and the search will end automatically.
  - To stop the search before it has finished or return to normal viewing, press the MENU button.
- 5 When it has finished, the message **Enjoy your watching** is displayed, and then the channel which has been stored will be activated.

## **Choosing Your Language**

#### When you start using your PDP for the first time, you must select the language which will be used for displaying menus and indications.

| 1 | Press the         | MENU button.                                                      |
|---|-------------------|-------------------------------------------------------------------|
|   | Result:           | The main menu is displayed.                                       |
| 2 | Move the j        | oystick up or down until the Function is selected.                |
|   | <u>Result</u> :   | The options available in the <b>Function</b> group are displayed. |
| 3 | Press the         | joystick button.                                                  |
|   | Result:           | The <b>Language</b> is selected.                                  |
| 4 | Select the right. | appropriate language by moving the joystick left or               |

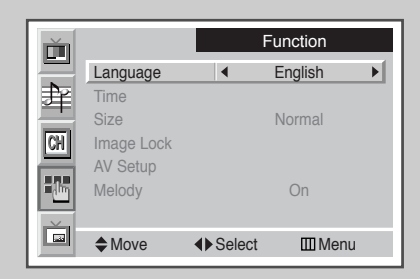

### **Storing Channels Automatically**

| ř        |                                                                                    |          | Channel                   |   |
|----------|------------------------------------------------------------------------------------|----------|---------------------------|---|
| <u> </u> | Country                                                                            | 4        | Austria                   | ► |
|          | Auto Store                                                                         |          |                           |   |
| -<br>551 | Manual Store                                                                       |          |                           |   |
| 1        | Channel Sort                                                                       |          |                           |   |
| 12       | Channel Edit                                                                       |          |                           |   |
| <u> </u> | Fine Tune                                                                          |          |                           |   |
|          | Move                                                                               | ♦ Select | III Menu                  |   |
| _        |                                                                                    |          |                           | _ |
|          |                                                                                    |          |                           |   |
|          |                                                                                    |          |                           |   |
| <u>-</u> |                                                                                    |          | Channel                   |   |
| Ĭ        | Country                                                                            | _        | Channel<br>Austria        |   |
|          | Country<br>Auto Store                                                              |          | <b>Channel</b><br>Austria |   |
|          | Country<br>Auto Store<br>Manual Store                                              | -        | Channel<br>Austria        |   |
| N<br>N   | Country<br>Auto Store<br>Manual Store<br>Channel Sort                              |          | Channel<br>Austria        |   |
|          | Country<br>Auto Store<br>Manual Store<br>Channel Sort<br>Channel Edit              | -        | Channel<br>Austria        |   |
|          | Country<br>Auto Store<br>Manual Store<br>Channel Sort<br>Channel Edit<br>Fine Tune |          | Channel<br>Austria        |   |
|          | Country<br>Auto Store<br>Manual Store<br>Channel Sort<br>Channel Edit<br>Fine Tune |          | Channel<br>Austria        |   |

ENG

|                      | Country         | Austria | P 6 |  |
|----------------------|-----------------|---------|-----|--|
| 44 MHz ∎ 1%<br>ⅢMenu | 44 MHz<br>ⅢMenu | [       | 1%  |  |

20

You can scan for the frequency ranges available to you, (availability depends on your country). Automatically allocated programme numbers may not correspond to actual or desired programme numbers. However you can sort numbers manually and clear any channels you do not wish to watch.

| 1 | Press the <b>I</b><br><u>Result</u> :                                     | <b>MENU</b> button.<br>The main menu is displayed.                                                                                                    |
|---|---------------------------------------------------------------------------|----------------------------------------------------------------------------------------------------|
| 2 | Move the jo<br><u>Result</u> :                                            | oystick up or down until the <b>Channel</b> is selected.<br>The options available in the <b>Channel</b> group are<br>displayed.                                                                                                    |
| 3 | Press the j<br><u>Result</u> :                                            | oystick button.<br>The <b>Country</b> is selected.                                                                                                    |
| 4 | Select you<br><u>Result:</u><br>If you<br>scan<br>(see                    | r country by moving the joystick left or right.<br>The following countries are available.<br>Austria - Belgie - Croatia - Denmark -<br>Finland - France - Deutschland - Iceland -<br>Ireland - Italia - Nederland - Norway -<br>Poland - Espania - Sverige - Schweiz -<br>Türkiye - UK - Others<br>have selected the Others option but do not wish to<br>the PAL frequency range, store the channels manually<br>page 22). |
| 5 | Move the ju<br>Press the j<br><u>Result</u> :                             | bystick up or down until the <b>Auto Store</b> is selected.<br>oystick button to start the search.<br>The search will end automatically. Channels are sorted<br>and stored in an order which reflects their position in<br>the frequency range, (with lowest first and highest last).<br>The programme originally selected is then displayed.<br>op the search before it has finished, press the <b>Menu</b><br>n.         |
| 6 | When the of<br>Sort the<br>Assign<br>Add a<br>Lock t<br>Activa<br>Fine to | channels have been stored, you can:<br>nem in the order required (see page 21)<br>n a name to the stored channels (see page 24)<br>nd erase the channels (see page 24)<br>he channels (see page 24)<br>te the LNA (Low Noise Amplifier) feature (see page 24)<br>une channel reception if necessary (see page 25)                                                                                                    |

### **Sorting the Stored Channels**

This operation allows you to change the programme numbers of stored channels. This operation may be necessary after using auto store. You can delete the channels you do not want to keep.

| 1 | Press the                                | MENU button.                                                                                                    |
|---|------------------------------------------|----------------------------------------------------------------------------------------------------|
|   | Result:                                  | The main menu is displayed.                                                                                                    |
| 2 | Move the                                 | joystick up or down until the Channel is selected.                                                                                    |
|   | <u>Result</u> :                          | The options available in the <b>Channe1</b> group are displayed.                                                                      |
| 3 | Press the                                | joystick button.                                                                                                    |
| 4 | Move the<br>Press the                    | joystick up or down until the <b>Channel Sort</b> is selected. joystick button.                                                       |
|   | <u>Result</u> :                          | The options available in the <b>Channel Sort</b> group are displayed with the <b>From</b> is selected.                                |
| 5 | Select the<br>joystick le                | channel number that you wish to change by moving the ft or right.                                                                     |
| 6 | Move the<br>new chan<br>joystick le      | joystick up or down until the <b>To</b> is selected. Select the nel number which you wish to identify by moving the ft or right.      |
| 7 | To confirn<br>moving the<br>left or righ | n the exchange of channel numbers, select the <b>Store</b> by<br>e joystick up or down. Set to <b>ok</b> by moving the joystick<br>t. |
|   | <u>Result</u> :                          | The selected channel is exchanged with the one previously stored to the chosen number.                                                |
| 8 | For all the<br>repeat ste<br>up or dow   | channels to move to the required channel numbers,<br>ps 5 to 7 after selecting the From by moving the joystick<br>n.                  |

| ■<br>1<br>1<br>1<br>1<br>1<br>1<br>1<br>1<br>1<br>1<br>1<br>1<br>1<br>1<br>1<br>1<br>1<br>1<br>1 | Country<br>Auto Store<br>Manual Store<br>Channel Sort<br>Channel Edit |         | Channel<br>Austria                |  |
|--------------------------------------------------------------------------------------------------|-----------------------------------------------------------------------|---------|-----------------------------------|--|
|                                                                                                  | ◆ Move                                                                | 문 Enter | III Menu                          |  |
| 山<br>中<br>の                                                                                      | From<br>To<br>Store                                                   | Ch      | annel Sort<br>▲ P 1 →<br>P 3<br>? |  |
| - In                                                                                             |                                                                       |         |                                   |  |

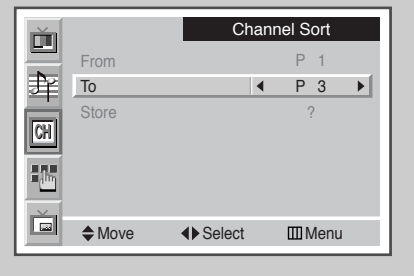

| ř  |        | Cł     | nanr | nel Sort |  |
|----|--------|--------|------|----------|--|
|    | From   |        |      | P 3      |  |
| 辈  | То     |        |      | P 1      |  |
|    | Store  |        | •    | OK       |  |
| CH |        |        |      |          |  |
|    |        |        |      |          |  |
| Č. | ▲ Movo |        |      | ШМори    |  |
|    | VIUVE  | Jelect |      | шivienu  |  |

21

#### **Storing Channels Manually**

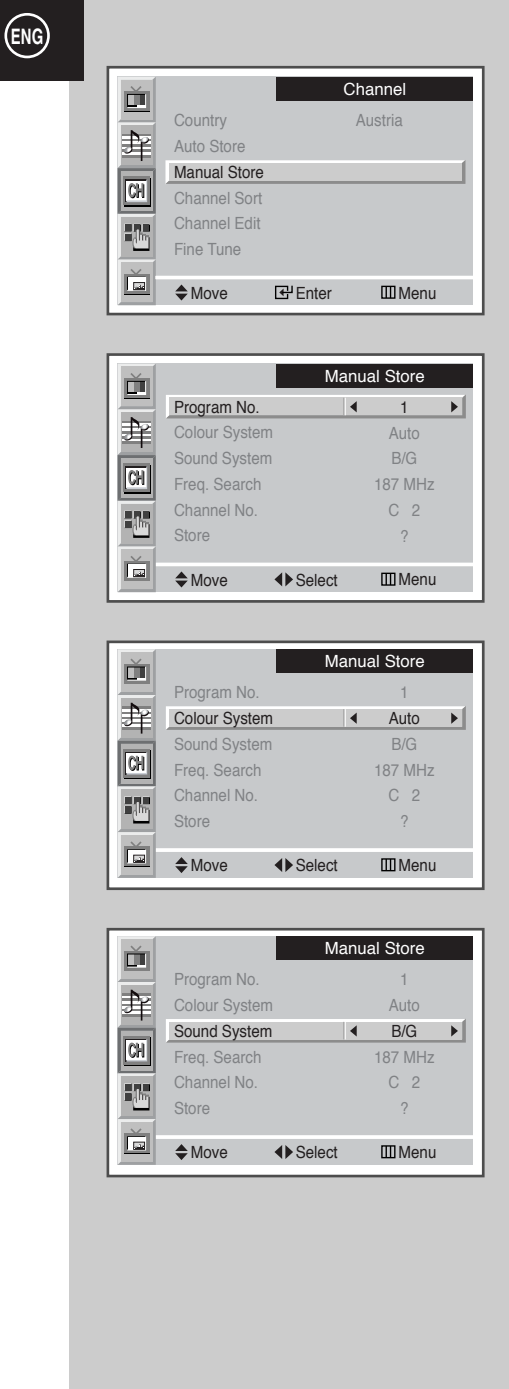

22

You can store up to television channels, including those received via cable networks.

When storing channels manually, you can choose:

- Whether or not to store each of the channels found
- The programme number of each stored channel which you wish to identify

| 1 | Press the <b>MENU</b> button.<br><u>Result</u> : The main menu is displayed.                                                                                                    |
|---|----------------------------------------------------------------------------------------------------|
| 2 | Move the joystick up or down until the Channel is selected. <u>Result</u> :       The options available in the Channel group are displayed.                                                                                                    |
| 3 | Press the joystick button.                                                                                                    |
| 4 | Move the joystick up or down until the Manual Store is selected.         Press the joystick button. <u>Result</u> :       The options available in the Manual Store group are displayed with the Program No. is selected.                                          |
| 5 | To assign a programme number to a channel, find the correct number by moving the joystick left or right.                                                                                                    |
| 6 | Move the joystick up or down until the <b>Colour System</b> is selected<br>Select the broadcasting system required by moving the joystick<br>left or right.<br><u>Result</u> : The following colour systems are available.<br><u>Auto - PAL - SECAM - NTSC4.43</u> |
| 7 | Move the joystick up or down until the <b>Sound System</b> is selected.<br>Select the sound system required by moving the joystick left or right.<br><u>Result</u> : The following sound systems are available.<br>B/G - D/K - I - L                               |
| 8 | For all the channels to move to the required channel numbers, repeat steps 5 to 7 after selecting the <b>Program No.</b> by moving the joystick up or down.                                                                                                    |

continued ...

#### **Storing Channels Manually**

9 If you know the number of the channel to be stored...

- Move the joystick up or down until the Channel No. is selected. Move the joystick right.
- Select the c (Air channel) or s (Cable channel) by moving the the joystick up or down. Move the joystick right.
- Select the required number by moving the the joystick up or down.
  - If no sound or abnormal sound, re-select the sound system required.
- 10 If you do not know the channel numbers, select the Freq. Search by moving the the joystick up or down. Move the joystick right to start the search.

<u>Result</u>: The tuner scans the frequency range until the first channel or the channel that you selected is received on your screen.

- 11 To store the channel and associated programme number, select the **store** by moving the the joystick up or down. Set to **oK** by moving the joystick left or right.
- 12 Repeat Steps 9 to 11 for each channel to be stored.

#### Channel mode

- ◆ P (Programme mode): When completing tuning, the broadcasting stations in your area have been assigned to position numbers from P00 to max P99. You can select a channel by entering the position number in this mode.
- C (Real channel mode): You can select a channel by entering the assigned number to each air broadcasting station in this mode.
- S (Cable channel mode): You can select a channel by entering the assigned number for each cable channel in this mode.

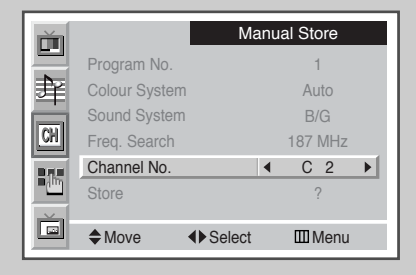

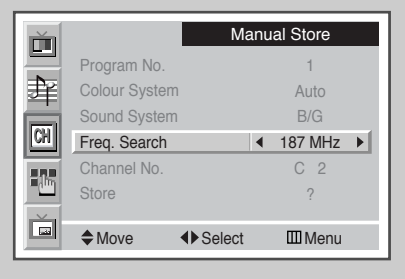

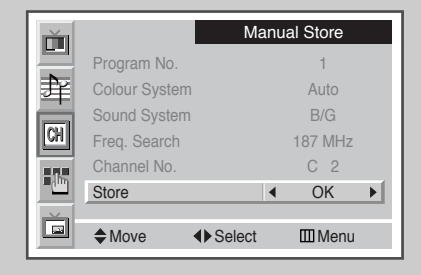

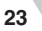

## Editing the Channels

|          |              | Channel       |            |            |
|----------|--------------|---------------|------------|------------|
|          | Country      |               | Austria    |            |
| 主        | Auto Store   |               |            |            |
|          | Manual Store |               |            |            |
|          | Channel Sort |               |            |            |
| ∎jh-     | Channel Edit |               |            |            |
|          | Fine Tune    |               |            |            |
|          | Move         | 🕑 Enter       | ШMе        | enu        |
|          |              |               |            |            |
|          |              | Cha           | nnel Edi   | t          |
|          | Prog. Name   | Add           | Child      | LNA        |
| 暃        | No.          | Erase         | Lock       |            |
|          | 1            | Added         | Off        | Off        |
|          | 2            | Added         | Off        | Off        |
| - 16 C   | 3            | Added         | Off        | Off        |
|          | 4            | Added         | Off        | Off        |
|          | Adjust       | ♦ Move        | ШMе        | enu        |
|          |              |               |            |            |
| ~        |              | Cha           | nnel Ed    | it         |
|          | Prog Name    | bhA s         | Child      | I NA       |
| <b>₽</b> | No.          | Erase         | Lock       |            |
|          | 0            | Added         | Off        | Off        |
| CH       | 1            | Added         | Off        | Off<br>Off |
|          | 3            | - Added       | Off        | Off        |
|          | 4            | Added         | Off        | Off        |
| Ď        | Adjust       | <b>♦</b> Move | ШMе        | enu        |
| _        |              |               |            |            |
| X        |              | Cha           | nnol Edi   | +          |
|          | Prog Name    |               | Child      |            |
| ₽¥       | No.          | Erase         | Lock       |            |
|          | 0            | Added         | Off        | Off        |
| CH       | 1            | Added         | Off<br>Off | Off<br>Off |
| 105      | 3            | Added         | Off        | Off        |
|          | 4            | Added         | Off        | Off        |
|          | Adjust       | ♦ Move        | ШMе        | enu        |
|          |              |               |            |            |
| <u> </u> |              | Cha           | nnel Edi   | t          |
|          | Prog. Name   | Add           | Child      | LNA        |
| ŧ        | No.          | Erase         | Lock       |            |
|          | 0            | Added         | Off<br>Off | Off<br>Off |
| CH       | 2            | Frased        | On         | Off        |
|          | 3            | Added         | Off        | Off        |
|          | 4            | Added         | Off        | Off        |
|          | Adjust       | <b>♦</b> Move | ШМе        | nu         |
|          |              |               |            |            |
|          |              | Cha           | nnel Edi   | t          |
|          | Prog. Name   | Add           | Child      | LNA        |
| P        | No.          | Erase         | Lock       |            |
|          | 0            | Added         | Off<br>Off | Off<br>Off |
| CH       | 2            | Frased        | On         | On         |
|          | 3            | Added         | Off        | Off        |
|          | 4            | Added         | Off        | Off        |
|          | Adjust       | <b>♦</b> Move | ШМе        | nu         |
|          |              |               |            |            |
|          |              |               |            |            |
|          |              | 24            |            |            |
|          |              |               |            |            |

| 1  | Press the <b>MENU</b> button.<br><u>Result</u> : The main menu is displayed.                                                                                                    |
|----|----------------------------------------------------------------------------------------------------|
| 2  | Move the joystick up or down until the <b>Channel</b> is selected.<br><u>Result</u> : The options available in the <b>Channel</b> group are displayed.                                                                                                    |
| 3  | Press the joystick button.                                                                                                    |
| 4  | Move the joystick up or down until the Channel Edit is selected.         Press the joystick button. <u>Result</u> :       The options available in the Channel Edit group are displayed with the current channel is selected.                                                                               |
| 5  | Select a programme number to be edited by moving the joystick up or down.                                                                                                    |
| 6  | To assign a new name, select the <b>Name</b> by moving the joystick left or right. Press the joystick button.                                                                                                    |
| 7  | Move the joystick up or down to select a letter (A~Z), a number $(0~9)$ or a symbol (–, space). To move on the previous or next letter, move the joystick left or right.                                                                                                    |
| 8  | You can add or erase the channels you chosen from the channels you scanned. Select the <b>Add/Erase</b> by moving the joystick left or right. If necessary, select the <b>Added</b> or <b>Erased</b> by moving the joystick up or down.                                                                     |
| 9  | You can prevent unauthorised users, such as children, from watching unsuitable programme. Select the <b>Child Lock</b> by moving the joystick left or right. If necessary, select the <b>On</b> to lock the channel required by moving the joystick up or down.                                             |
| 10 | Move the joystick left or right until the <b>LNA</b> is selected. This feature is very useful in the situation that the TV is used in a weak signal and amplifies the TV signal in the weak signal area, but not noise. If necessary, select the <b>On</b> or <b>Off</b> by moving the joystick up or down. |
|    |                                                                                                    |

### **Fine Tuning Channel Reception**

If the reception is clear, you do not have to fine tune the channel, as this is done automatically during the search and store operation. If the signal is weak or distorted, you may have to fine tune the channel manually.

| 1 | Press the MENU button.                                                                                                    |
|---|----------------------------------------------------------------------------------------------------|
|   | Result: The main menu is displayed.                                                                                                    |
| 2 | Move the joystick up or down until the <b>Channel</b> is selected.                                                                                       |
|   | Result: The options available in the <b>Channel</b> group are displayed.                                                                                 |
| 3 | Press the joystick button.                                                                                                    |
| 4 | Move the joystick up or down until the <b>Fine Tune</b> is selected.<br>Press the joystick button.                                                       |
|   | Result: The options available in the <b>Fine Tune</b> group are displayed with the <b>Fine Tune</b> is selected.                                         |
| 5 | To obtain a sharp and clear picture and good sound quality, move<br>the joystick left or right until you reach the setting.                              |
| 6 | To memorise adjusted picture or sound, select the <b>store</b> by moving the joystick up or down. Set to <b>ok</b> by moving the joystick left or right. |
| 7 | To erase adjusted picture or sound, select the <b>Erase</b> by moving the joystick up or down. Set to <b>ok</b> by moving the joystick left or right.    |

| ĭ<br>4<br>3<br>8 | Country<br>Auto Store<br>Manual Store<br>Channel Sort | Cł<br>/  | annel<br>Iustria         |
|------------------|-------------------------------------------------------|----------|--------------------------|
| i<br>Č           | Channel Edit<br>Fine Tune                             | 단 Enter  | III Menu                 |
|                  |                                                       |          |                          |
|                  | Fine Tune<br>Store<br>Erase                           | Fin      | e Tune<br>0<br>?<br>?    |
| Ĭ                | Move                                                  | ▲ Adjust | III Menu                 |
|                  |                                                       |          |                          |
|                  | Fine Tune<br>Store<br>Erase                           | Fin      | e Tune<br>0<br>OK ►<br>? |
|                  | Move                                                  | ♦ Select | 1 Menu                   |
|                  |                                                       |          | 1                        |
| ⊡<br>₽₽          | Fine Tune<br>Store                                    | Fin      | e Tune<br>0<br>?         |

♦ Select

25

Menu

Move

#### **Changing the Picture Standard**

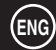

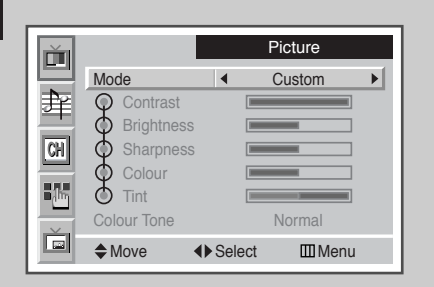

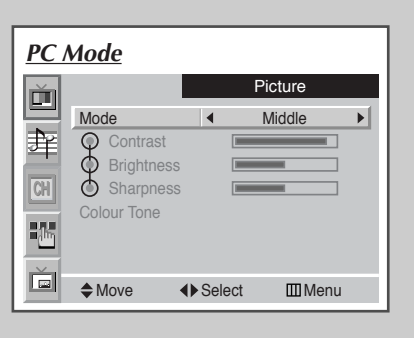

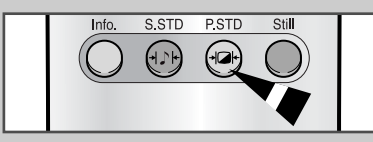

You can select the picture mode which best corresponds to your viewing requirements.

| <ol> <li>Press the MENU button.<br/><u>Result</u>: The Picture menu is displayed.</li> <li>Press the joystick button to enter the picture menu.<br/><u>Result</u>: The Mode is selected.</li> <li>To select the picture effect which best corresponds to your viewin requirements, move the joystick left or right.<br/><u>Result</u>: The following modes are available depending on the input source.</li> <li>Custom - Dynamic - Standard - Movie</li> <li>Custom - High - Middle - Low (PC or DVI Mode)</li> </ol> |   |                                           |                                                                                                    |
|----------------------------------------------------------------------------------------------------|---|-------------------------------------------|----------------------------------------------------------------------------------------------------|
| <ul> <li>Press the joystick button to enter the picture menu.<br/><u>Result</u>: The Mode is selected.</li> <li>To select the picture effect which best corresponds to your viewin requirements, move the joystick left or right.<br/><u>Result</u>: The following modes are available depending on the input source.</li> <li>Custom - Dynamic - Standard - Movie</li> <li>Custom - High - Middle - Low (PC or DVI Mode)</li> </ul>                                                                                   | 1 | Press the<br><u>Result</u> :              | MENU button.<br>The <b>Picture</b> menu is displayed.                                                                                                    |
| <ul> <li>To select the picture effect which best corresponds to your viewin requirements, move the joystick left or right.</li> <li><u>Result</u>: The following modes are available depending on the input source.</li> <li>Custom - Dynamic - Standard - Movie</li> <li>Custom - High - Middle - Low (PC or DVI Mode)</li> </ul>                                                                                                    | 2 | Press the<br><u>Result</u> :              | joystick button to enter the picture menu.<br>The <b>Mode</b> is selected.                                                                                                    |
|                                                                                                    | 3 | To select<br>requireme<br><u>Result</u> : | <ul> <li>the picture effect which best corresponds to your viewing ents, move the joystick left or right.</li> <li>The following modes are available depending on the input source.</li> <li>Custom - Dynamic - Standard - Movie</li> <li>Custom - High - Middle - Low (PC or DVI Mode)</li> </ul> |

You can select these options by simply pressing the**P.STD** (Picture Standard) button on the remote control.

### **Adjusting the Picture Settings**

\_

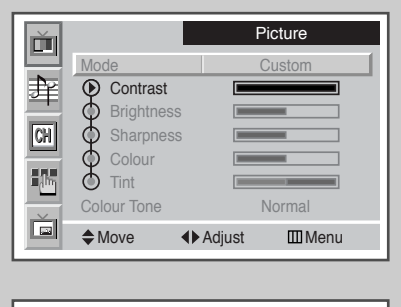

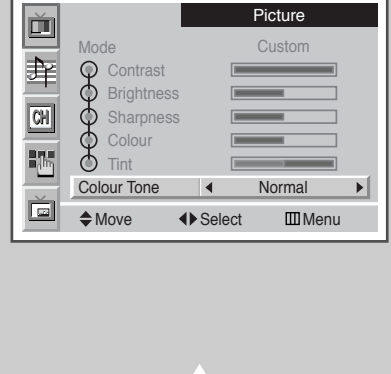

26

## *Your PDP has several settings which allow you to control picture quality.*

| 1 | Press the <b>I</b><br><u>Result</u> : | <b>MENU</b> button.<br>The <b>Picture</b> menu is displayed.                                       |
|---|---------------------------------------|----------------------------------------------------------------------------------------------------|
| 2 | Press the j                           | oystick button to enter the picture menu.                                                          |
| 3 | Select a op                           | tion to be adjusted by moving the joystick up or down.                                             |
| 4 | To adjust t<br><b>Tint</b> (NTS       | he <b>Contrast, Brightness, Sharpness, Colour,</b> or<br>C only), move the joystick left or right. |
|   | <u>Result</u> :                       | The horizontal bar is displayed. Move the joystick left or right until you reach the setting.      |
|   |                                       | <ul> <li>In the PC mode, you can not adjust the Colour<br/>and Tint,</li> </ul>                    |
| 5 | To adjust t                           | he Colour Tone, move the joystick left or right.                                                   |
|   | Result:                               | The following options are available.<br>Normal - Cool 1 - Cool 2 - Warm 2 - Warm 1                 |
|   |                                       |                                                                                                    |

If you make any changes to these settings, the picture mode is automatically switched to the Custom.

#### **Changing the Picture Size**

## You can select the picture size which best corresponds to your viewing requirements.

| 1 | Press the                     | MENU button.                                                                                                    |
|---|-------------------------------|----------------------------------------------------------------------------------------------------|
|   | Result:                       | The main menu is displayed.                                                                                                    |
| 2 | Move the                      | joystick up or down until the Function is selected.                                                                            |
|   | <u>Result</u> :               | The options available in the <b>Function</b> group are displayed.                                                              |
| 3 | Press the                     | joystick button.                                                                                                    |
| 4 | Move the                      | joystick up or down until the <b>Size</b> is selected.                                                                         |
| 5 | Select a y<br><u>Result</u> : | our required size by moving the joystick left or right.<br>The following modes are available depending on the<br>input source. |
|   |                               | <ul> <li>Auto Wide - Wide - Panorama - Zoom 1 -<br/>Zoom 2 - Stretch - 14:9 - Normal</li> </ul>                                |
|   |                               | <ul> <li>Standard - Full - Normal<br/>(PC or DVI Mode)</li> </ul>                                                              |
|   |                               |                                                                                                    |

- You can select these options by simply pressing the
   P.Size (Picture Size) button on the remote control.
  - If you watch a still image or the 4:3 mode for a long time, image may be burned onto the screen, view the PDP in Wide or Panorama mode as possible.

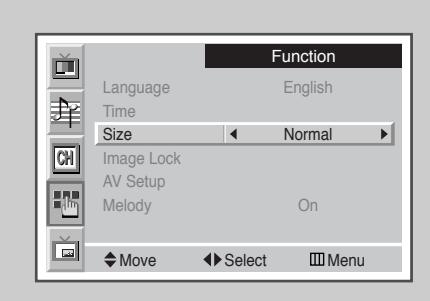

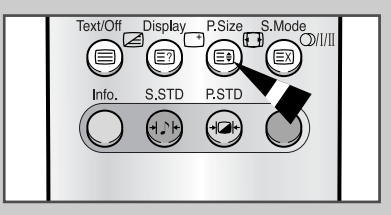

#### **Freezing the Current Picture**

*Press the "Still" button to freeze the current picture. To return to normal viewing, press it again.* 

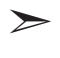

In the PIP mode, the main and sub pictures are stilled at the same time.

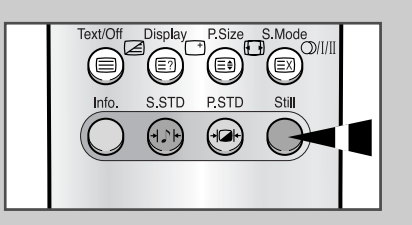

27

## Adjusting the Picture Settings (PC or DVI Mode)

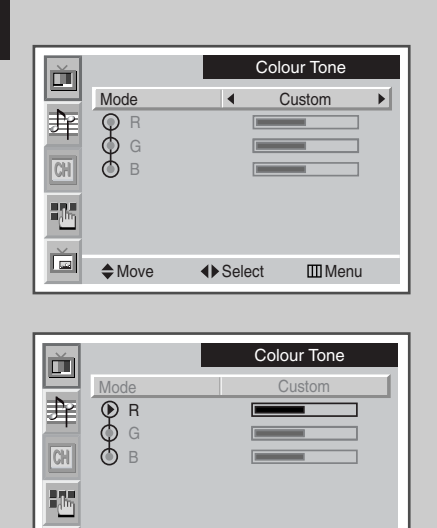

**♦** Adjust

28

III Menu

Move

 $\succ$  Preset to the PC mode by using the **Source** button.

| 1 | Press the                | MENU button.                                                                                                    |
|---|--------------------------|----------------------------------------------------------------------------------------------------|
|   | Result:                  | The <b>Picture</b> menu is displayed.                                                                                                    |
| 2 | Press the                | joystick button to enter the picture menu.                                                                                                  |
| 3 | Select a o<br>adjusted b | ption ( <b>Contrast, Brightness, Sharpness</b> ) to be<br>y moving the joystick up or down.                                                 |
|   | Result:                  | The horizontal bar is displayed. Move the joystick left or right until you reach the setting.                                               |
| 4 | Move the<br>Press the    | joystick up or down until the <b>Colour Tone</b> is selected.<br>joystick button.                                                           |
|   | <u>Result</u> :          | The options available in the <b>Colour Tone</b> group are displayed with the <b>Mode</b> is selected                                        |
| 5 | Select the               | required mode by moving the joystick left or right.                                                                                         |
|   | Result:                  | The following modes are available.                                                                                                    |
|   |                          | Custom - Colour 1 - Colour 2 - Colour 3                                                                                                    |
| 6 | To control moving the    | the colour, select a option ( <b>R</b> -red, <b>G</b> -green, <b>B</b> -blue) by<br>e joystick up or down. Move the joystick left or right. |
|   | Result:                  | The horizontal bar is displayed. Move the joystick left or right until you reach the setting.                                               |

## Setting the Picture (PC Mode)

> Preset to the PC mode by using the **Source** button.

| 1  | Press the                                    | MENU button.                                                                                                    |
|----|----------------------------------------------|----------------------------------------------------------------------------------------------------|
|    | Result:                                      | The main menu is displayed.                                                                                                    |
| 2  | Move the                                     | joystick up or down until the <b>Function</b> is selected.                                                                                               |
|    | <u>Result</u> :                              | I he options available in the <b>Function</b> group are displayed.                                                                                       |
| 3  | Press the                                    | joystick button.                                                                                                    |
| 4  | Move the<br>Press the                        | joystick up or down until the <b>Image Lock</b> is selected.<br>joystick button.                                                                         |
|    | <u>Result</u> :                              | The options available in the <b>Image Lock</b> group are displayed.                                                                                      |
| 5  | Select the moving the you reach              | e required option ( <b>Frequency</b> or <b>Phase</b> ) to be adjusted by<br>e joystick up or down. Move the joystick left or right until<br>the setting. |
| 6  | Move the<br>Press the                        | joystick up or down until the <b>Position</b> is selected.<br>joystick button.                                                                           |
| 7  | Move the                                     | required position by using the joystick.                                                                                                    |
| 8  | Press the                                    | MENU button.                                                                                                    |
|    | <u>Result</u> :                              | The options available in the <b>Image Lock</b> group are displayed again.                                                                                |
| 9  | To replace<br>the <b>Recal</b><br>moving the | e all image settings with the factory default values, select<br>1 by moving the joystick up or down. Set to <b>o</b> by<br>e joystick left or right.     |
|    | <u>Result</u> :                              | The options available in the <b>Image Lock</b> group are displayed again.                                                                                |
| 10 | To adjust<br>Auto Adj<br>joystick bu         | the screen quality and position automatically, select the <b>ustment</b> by moving the joystick up or down. Press the utton.                             |

<u>Result</u>: The **Auto Adjustment** is displayed. The screen quality and position are automatically adjusted.

| ř           |                                                                                                    | F                                                 | unction                                                                                                    |
|-------------|----------------------------------------------------------------------------------------------------|---------------------------------------------------|----------------------------------------------------------------------------------------------------|
| 븯           | Language                                                                                                    |                                                   | English                                                                                                    |
| 롹           | Time                                                                                                    |                                                   | Normal                                                                                                    |
| CH          | Image Lock                                                                                                    |                                                   | Normai                                                                                                    |
| 27.4        | AV Setup                                                                                                    |                                                   | 0.5                                                                                                    |
| <u> </u>    | Melody                                                                                                    |                                                   | Un                                                                                                    |
| Ď           | Move                                                                                                    | 🕑 Enter                                           | III Menu                                                                                                    |
|             |                                                                                                    |                                                   |                                                                                                    |
| <b>—</b>    |                                                                                                    | Im                                                | age Lock                                                                                                    |
| 븩           | Frequency                                                                                                    |                                                   | 50                                                                                                    |
| 軰           | Phase                                                                                                    |                                                   | 65                                                                                                    |
| CH          | Recall                                                                                                    |                                                   | ?                                                                                                    |
|             | Auto Adjustm                                                                                                    | nent                                              |                                                                                                    |
| <u> </u>    |                                                                                                    |                                                   |                                                                                                    |
| Ě           | Move                                                                                                    | ▲ Adjust                                          | III Menu                                                                                                    |
|             |                                                                                                    |                                                   |                                                                                                    |
|             |                                                                                                    | Im                                                | age Lock                                                                                                    |
|             | Frequency                                                                                                    |                                                   | 50                                                                                                    |
| 銉           | Phase                                                                                                    |                                                   | 65                                                                                                    |
| CH          | Position<br>Recall                                                                                                    |                                                   | ?                                                                                                    |
|             | Auto Adjustm                                                                                                    | nent                                              |                                                                                                    |
|             |                                                                                                    |                                                   |                                                                                                    |
|             | Move                                                                                                    | Enter                                             | III Menu                                                                                                    |
| _           |                                                                                                    |                                                   |                                                                                                    |
|             |                                                                                                    |                                                   |                                                                                                    |
| $\sim$      |                                                                                                    |                                                   | Position                                                                                                    |
| Ŭ           |                                                                                                    | F                                                 | Position                                                                                                    |
| ⊡<br>₽₽     |                                                                                                    | Up                                                | Position                                                                                                    |
| і<br>ф<br>М | Left                                                                                                    | Up                                                | Position                                                                                                    |
|             | Left                                                                                                    | Up                                                | Position<br>Right                                                                                                    |
|             | Left                                                                                                    | Up<br>Down                                        | Position<br>Right                                                                                                    |
| Ĭ<br>₩<br>8 | Left<br>♦ Adjust                                                                                                    | Up<br>Up<br>Down                                  | Position<br>Right<br>I Menu                                                                                                    |
|             | Left<br>♦ ♦ Adjust                                                                                                    | Up<br>Up<br>Down                                  | Position<br>Right                                                                                                    |
|             | Left<br><b>\$ ↓</b> Adjust                                                                                                    | Up<br>Up<br>Down                                  | Position<br>Right<br>I Menu                                                                                                    |
|             | Left<br>Adjust                                                                                                    | Up<br>Up<br>Down                                  | Position<br>Right<br>III Menu<br>age Lock                                                                                                    |
|             | Left<br>Adjust<br>Frequency<br>Phase<br>Position                                                                                                    | F<br>Up<br>Down                                   | Position<br>Right<br>Menu<br>age Lock<br>50<br>65                                                                                                    |
|             | Left<br>✦ ✦ Adjust<br>Frequency<br>Phase<br>Position<br>Recall                                                                                                    | Up<br>Down                                        | Position<br>Right<br>Menu<br>age Lock<br>50<br>50<br>65<br>OK                                                                                                    |
|             | Left<br>Adjust<br>Frequency<br>Phase<br>Position<br>Recall<br>Auto Adjustn                                                                                                    | Up<br>Up<br>Down                                  | Position<br>Right<br>III Menu<br>age Lock<br>50<br>50<br>65                                                                                                    |
|             | Left  Adjust  Frequency Phase Position Recall Auto Adjustn                                                                                                    | F<br>Up<br>Down                                   | Position<br>Right<br>Menu<br>age Lock<br>50<br>50<br>65<br>OK                                                                                                    |
|             | Left<br>✦ ✦ Adjust<br>Frequency<br>Phase<br>Position<br>Recall<br>Auto Adjustn<br>✦ Move                                                                                                    | Up<br>Up<br>Down                                  | Position<br>Right<br>III Menu<br>age Lock<br>50<br>50<br>65<br>OK Menu                                                                                                    |
|             | Left                                                                                                    | F<br>Up<br>Down                                   | Position<br>Right<br>III Menu<br>age Lock<br>50<br>50<br>65<br>0K<br>Menu<br>III Menu                                                                                                    |
|             | Left  Adjust  Frequency Phase Position Recall Auto Adjustn  Move                                                                                                    | Im<br>Select                                      | Position  Right  Right  Menu  age Lock  OK  Menu  Menu  age Lock  Age Lock  Age Lock   |
|             | Left  Contemporation  Frequency Phase Position  Recall Auto Adjustn  Contemporation  Frequency Frequency                                                                                                    | Im<br>Select                                      | Position  Right  Right  Menu  age Lock  OK  Menu  Age Lock  Solution  Solution  Soluti |
|             | Left<br>✦ ✦ Adjust<br>Frequency<br>Phase<br>Position<br>Recall<br>Auto Adjustn<br>✦ Move<br>Frequency<br>Phase<br>Position                                                                                                    | Im<br>Select                                      | Position                                                                                                    |
|             | Left<br>Frequency<br>Phase<br>Position<br>Recall<br>Auto Adjustn<br>Frequency<br>Phase<br>Position<br>Recall<br>Frequency<br>Phase<br>Position<br>Recall<br>Frequency<br>Phase<br>Position<br>Recall<br>Frequency<br>Phase<br>Position<br>Recall<br>Frequency<br>Phase<br>Position<br>Recall<br>Auto Adjustn | F<br>Up<br>Down                                   | Position<br>Right<br>III Menu<br>age Lock<br>OK •<br>III Menu<br>age Lock<br>So<br>50<br>50<br>50<br>50<br>50<br>50<br>50<br>50<br>50<br>50                                                                                                    |
|             | Left  Frequency Phase Position Recall Auto Adjustn  Frequency Phase Position Recall Auto Adjustn                                                                                                    | Im<br>Down Im Im Im Im Im Im Im Im Im Im Im Im Im | Position  Right  Right  Menu  age Lock  OK  Monu  Right  Right  Right  Right  Right  Right  Right  Right  Right  Right  Right  Right  Right  Right  Right  Right  Right  Right  Right  Right  Right  Right Right Right R |
|             | Left  Frequency Phase Position Recall Auto Adjustn  Frequency Phase Position Recall Auto Adjustn                                                                                                    | Im<br>Down                                        | Position  Right  Right  Menu  age Lock  OK  K  Menu  Right  Right Right Right Rig |
|             | Left<br>← Adjust<br>Frequency<br>Phase<br>Position<br>Recall<br>Auto Adjustr<br>← Move<br>Frequency<br>Phase<br>Position<br>Recall<br>Auto Adjustr<br>Auto Adjustr<br>Auto Adjustr                                                                                                    | P<br>Up<br>Down<br>Down                           | Position  Right  Right  Menu  Right  Right Right Right Righ |
|             | Left<br>← 4 Adjust<br>Frequency<br>Phase<br>Position<br>Recall<br>Auto Adjustn<br>← Move<br>Frequency<br>Phase<br>Position<br>Recall<br>Auto Adjustn<br>← Move                                                                                                    | Up<br>Up<br>Down                                  | Position  Right  Right  Menu  age Lock  S0  G5  OK  S0  G5  Right  Menu  Right  Right Right Right Righ |
|             | Left                                                                                                    | P<br>Up<br>Down<br>Down                           | Position  Right  Right  Age Lock  OK  Age Lock  Got  Got  Got  Right  Right Right Right R |

### **Changing the Sound Standard**

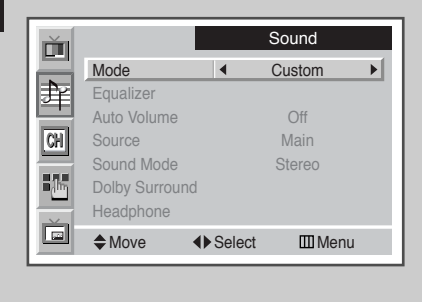

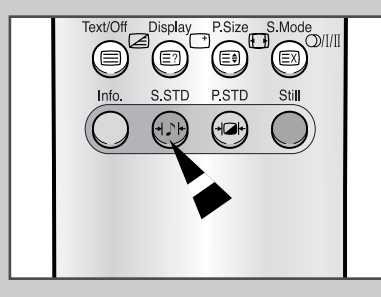

You can select the type of special sound effect to be used when watching a given broadcast.

| 1 | Press the <b>MENU</b> button.<br><u>Result</u> : The main menu is displayed.                                                                                                    |
|---|----------------------------------------------------------------------------------------------------|
| 2 | Move the joystick up or down until the <b>sound</b> is selected. <u>Result</u> :The options available in the <b>sound</b> group are displayed.                                                                                        |
| 3 | Press the joystick button.<br><u>Result</u> : The <b>Mode</b> is selected.                                                                                                    |
| 4 | To select the type of special sound effect to be used when<br>watching a given broadcast, move the joystick left or right.<br><u>Result</u> : The following modes are available.<br><b>Custom - Standard - Music - Movie - Speech</b> |

You can select these options by simply pressing the **S.STD** (Sound Standard) button on the remote control.

### **Adjusting the Sound Settings**

| Ť     |               |         | Sound  |   |
|-------|---------------|---------|--------|---|
|       | Mode          |         | Custom | l |
| 11年1日 | Equalizer     |         |        | L |
|       | Auto Volume   |         | Off    | L |
| CH    | Source        |         | Main   | L |
|       | Sound Mode    |         | Stereo | l |
| i (hn | Dolby Surrour | nd      |        | L |
|       | Headphone     |         |        | l |
|       | Move          | 🛃 Enter | 🖽 Menu |   |

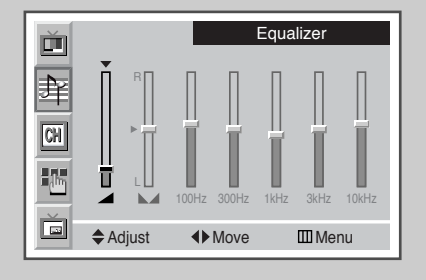

30

The sound settings can be adjusted to suit your personal preferences.

| 1 | Press the <b>MENU</b> button.<br><u>Result</u> : The main menu is displayed.                                                          |
|---|----------------------------------------------------------------------------------------------------|
| 2 | Move the joystick up or down until the <b>Sound</b> is selected.Result:The options available in the <b>Sound</b> group are displayed. |
| 3 | Press the joystick button.                                                                                                    |
| 4 | Move the joystick up or down until the <b>Equalizer</b> is selected. Press the joystick button.                                       |
| 5 | Select a your required option by moving the joystick left or right.                                                                   |
| 6 | Move the joystick up or down until you reach the setting.                                                                             |
| ≽ | <ul> <li>If you make any changes to these settings, the sound</li> </ul>                                                              |

mode is automatically switched to the Custom.

#### **Adjusting the Volume Automatically**

Each broadcasting station has its own signal conditions, and so it is not easy for you to adjust the volume every time the channel is changed. This feature lets you automatically adjust the volume of the selected channel by lowering the sound output when the modulation signal is high or by raising the sound output when the modulation signal is low.

| 1 | Press the <b>MENU</b> button.                                          |  |  |  |
|---|------------------------------------------------------------------------|--|--|--|
|   | Result: The main menu is displayed.                                    |  |  |  |
| 2 | Move the joystick up or down until the <b>Sound</b> is selected.       |  |  |  |
|   | Result: The options available in the <b>sound</b> group are displayed. |  |  |  |
| 3 | Press the joystick button.                                             |  |  |  |
| 4 | Move the joystick up or down until the Auto Volume is selected.        |  |  |  |
| 5 | Select <b>on</b> by moving the joystick left or right.                 |  |  |  |

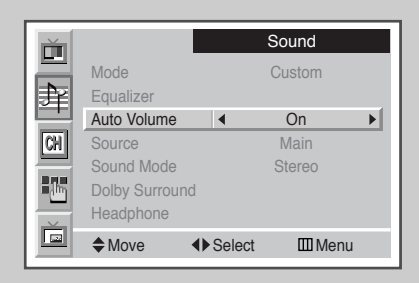

31

#### **Selecting the Sound Mode**

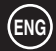

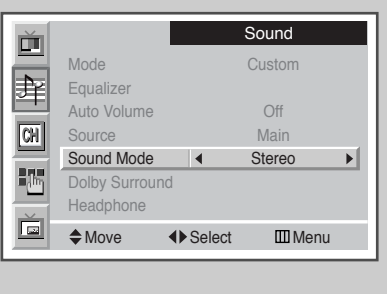

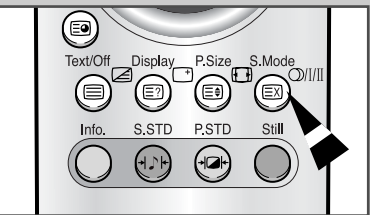

Depending on the particular program being broadcast, you can display and control the processing and output of the audio signal. When power is switched on, the mode is automatically preset to either "Dual-I" or "Stereo", depending on the current transmission.

| 1 | Press the <b>MENU</b> button.                                         |                                                       |  |  |
|---|-----------------------------------------------------------------------|-------------------------------------------------------|--|--|
|   | Result: The main                                                      | menu is displayed.                                    |  |  |
| 2 | Move the joystick up                                                  | or down until the <b>sound</b> is selected.           |  |  |
|   | Result: The optio                                                     | ns available in the <b>Sound</b> group are displayed. |  |  |
| 3 | Press the joystick button.                                            |                                                       |  |  |
| 4 | Move the joystick up or down until the <b>Sound Mode</b> is selected. |                                                       |  |  |
| 5 | Select the required sound mode by moving the joystick left or right.  |                                                       |  |  |
|   | Type of broadcast On-screen indication                                |                                                       |  |  |
|   | (FM) Mono                                                             | Mono                                                  |  |  |
|   | (FM) Stereo                                                           | Stereo - Mono                                         |  |  |
|   | (FM) Dual                                                             | Dual I - Dual II                                      |  |  |
|   | NICAM Mono                                                            | NICAM Mono - Mono                                     |  |  |
|   | NICAM Stereo                                                          | NICAM Stereo - Mono                                   |  |  |
|   |                                                                       |                                                       |  |  |

You can select these options by simply pressing the **S.Mode** (Sound Mode) button on the remote control.

>

>

- If the receiving conditions deteriorate, listening will be easier if the mode is set to the **Mono**.
  - If the stereo signal is weak and an automatic switching occurs, then switch to the Mono.
  - When receiving a mono sound in the AV mode, connect to the "AUDIO-L" input connector on the panel of the television. If the mono sound comes out only from left speaker, press the S.Mode button.

#### **Setting the Dolby Surround**

This feature allows you enjoy Dolby Pro Logic surround effect fully with only surround speakers are connected to the Media Station.

This allows various modes for the main, center, surround and woofer speakers to be selected.

| 1 | Press the MENU button.                                                                                           |  |  |  |
|---|----------------------------------------------------------------------------------------------------|--|--|--|
|   | Result: The main menu is displayed.                                                                              |  |  |  |
| 2 | Move the joystick up or down until the <b>Sound</b> is selected.                                                 |  |  |  |
|   | <u>Result</u> : The options available in the <b>Sound</b> group are displayed.                                   |  |  |  |
| 3 | Press the joystick button.                                                                                       |  |  |  |
| 4 | Move the joystick up or down until the <b>Dolby Surround</b> is selected. Press the joystick button.             |  |  |  |
|   | Result: The options available in the <b>Dolby Surround</b> group are displayed with the <b>Mode</b> is selected. |  |  |  |
| 5 | Select the <b>Pro Logic</b> in the Dolby Surround mode by moving the joystick left or right.                     |  |  |  |
|   | Result: The following modes are available.<br>Off - Virtual - Pro Logic                                          |  |  |  |
|   | When you select the <b>Pro Logic</b> , the following settings can be adjusted.                                   |  |  |  |
|   | <ul> <li>For further details of sound output depending on the<br/>each options, refer to page 34.</li> </ul>     |  |  |  |
| 6 | Move the joystick up or down until the <b>Mode</b> is selected in the Pro Logic menu.                            |  |  |  |
| 7 | Select the required mode by moving the joystick left or right                                                    |  |  |  |

Result: The following modes are available. Normal – Phantom – Wide

Manufactured under license from Dolby Laboratories. "Dolby", "Pro Logic", and the double-D symbol are trademarks of Dolby Laboratories.

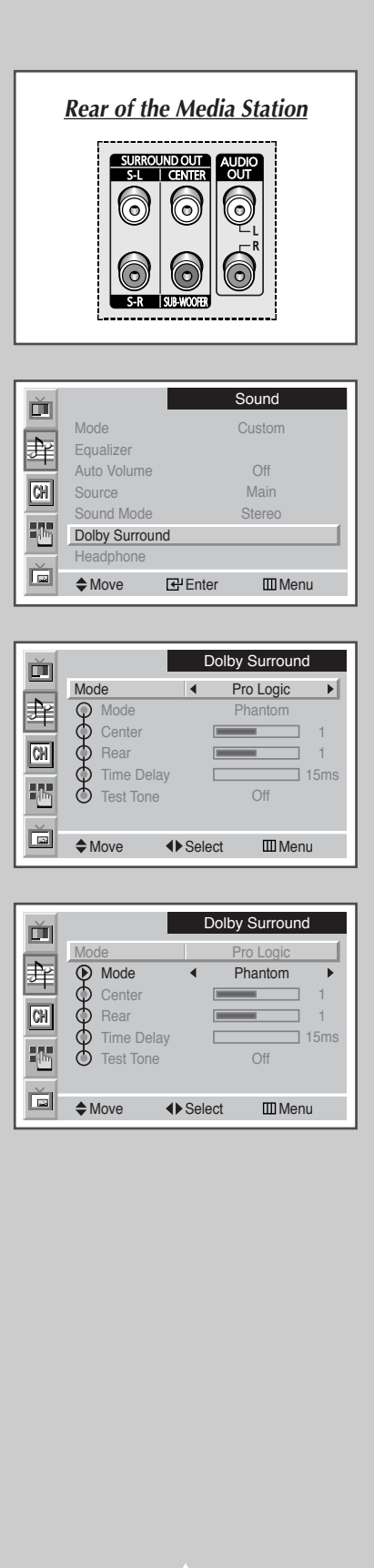

## **Setting the Dolby Surround**

34

| Surround Mode      | Input Signal | Main<br>Left | Center       | Main<br>Right | Surround<br>Right | Surround<br>Left | Sub<br>Woofer |
|--------------------|--------------|--------------|--------------|---------------|-------------------|------------------|---------------|
| Off                | Stereo       | <b>v</b>     |              | V             |                   |                  | <b>v</b>      |
|                    | IVIOIIO      | V            |              | •             |                   |                  | •             |
| Virtual            | Stereo       | ~            |              | ~             |                   |                  | <b>v</b>      |
|                    | Mono         | <b>v</b>     |              | ~             |                   |                  | ~             |
| Pro Logic - Normal | Stereo       | ~            | ~            | ~             | <b>v</b>          | ~                | ~             |
|                    | Mono         |              | $\checkmark$ |               |                   |                  |               |
| - Phantom          | Stereo       | <b>v</b>     |              | ~             | ~                 | ~                | ~             |
|                    | Mono         | V            |              | ~             | -                 |                  | V             |
| - Wide             | Stereo       | ~            | ~            | V             | <b>v</b>          | <b>v</b>         | ~             |
|                    | Mono         |              | <b>v</b>     |               |                   |                  | ✓             |

✔; Sound

If the center speaker is not connected, no sound will be output in Normal and Wide modes when inputting a mono signal.

### Adjusting the Dolby Pro Logic Preferences

The following Dolby Surround settings can be adjusted to suit your personal preferences.

- Volume of the center and rear speakers
- Delay time for the rear speakers (between15 and 30 ms)
- Activation/deactivation of the test tone to simulate the volume on each speaker

| 1 | Press the <b>MENU</b> button.                                                                                                    |                                                                                                    |  |  |
|---|----------------------------------------------------------------------------------------------------|----------------------------------------------------------------------------------------------------|--|--|
|   | Result:                                                                                                    | The main menu is displayed.                                                                              |  |  |
| 2 | Move the                                                                                                    | joystick up or down until the <b>Sound</b> is selected.                                                  |  |  |
|   | Result:                                                                                                    | The options available in the <b>sound</b> group are displayed                                            |  |  |
| 3 | Press the joystick button.                                                                                                    |                                                                                                    |  |  |
| 4 | Move the joystick up or down until the <b>Dolby Surround</b> is selected. Press the joystick button.                                                               |                                                                                                    |  |  |
|   | <u>Result</u> :                                                                                                    | The options available in the <b>Dolby Surround</b> group are displayed with the <b>Mode</b> is selected. |  |  |
| 5 | Select the <b>Pro Logic</b> by moving the joystick left or right.                                                                                                  |                                                                                                    |  |  |
| 6 | Move the joystick up or down to select a option (Center, Rear,<br>Time Delay, Test Tone) to be adjusted. Change a setting by<br>moving the joystick left or right. |                                                                                                    |  |  |

| Ť  |                                | Dolby Surround       |
|----|--------------------------------|----------------------|
| 幸  | Mode<br>Mode                   | Pro Logic<br>Phantom |
| CH | Center     Rear     Time Delay | 1<br>1<br>15ms       |
|    | Test Tone                      | Off                  |
|    | ♦ Move                         | Adjust III Menu      |

### **Adjusting the Headphone Preferences**

-

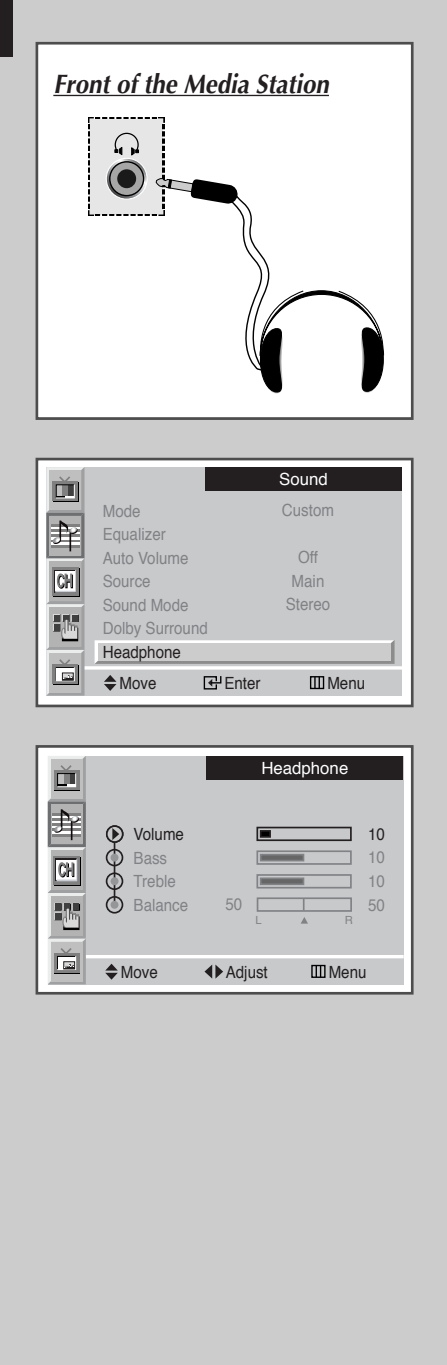

36

You can adjust the headphone settings to suit your preferences. The following headphone settings are available:

◆ Volume, Bass, Treble, Balance.

| 1 | Press the <b>MENU</b> button.                                                                      |                                                                                                    |  |
|---|----------------------------------------------------------------------------------------------------|----------------------------------------------------------------------------------------------------|--|
|   | Result:                                                                                            | The main menu is displayed.                                                                            |  |
| 2 | Move the j                                                                                         | oystick up or down until the <b>Sound</b> is selected.                                                 |  |
|   | Result:                                                                                            | The options available in the $\ensuremath{\textbf{sound}}$ group are displayed.                        |  |
| 3 | Press the j                                                                                        | oystick button.                                                                                        |  |
| 4 | Move the joystick up or down until the <b>Headphone</b> is selected.<br>Press the joystick button. |                                                                                                    |  |
|   | Result:                                                                                            | The options available in the <b>Headphone</b> group are displayed.                                     |  |
| 5 | Move the j<br>Change a                                                                             | oystick up or down to select a option to be adjusted.<br>setting by moving the joystick left or right. |  |

Prolonged use of headphones at a high volume may damage your hearing.

#### **Hearing the Melody Sound**

You can hear clear melody sound when power is switched on or off.

| 1 | Press the MENU button.                                     |                                                                                    |  |
|---|------------------------------------------------------------|------------------------------------------------------------------------------------|--|
|   | Result:                                                    | The main menu is displayed.                                                        |  |
| 2 | Move the                                                   | joystick up or down until the <b>Function</b> is selected.                         |  |
|   | <u>Result</u> :                                            | The options available in the <b>Function</b> group are displayed.                  |  |
| 3 | Press the joystick button.                                 |                                                                                    |  |
| 4 | Move the joystick up or down until the Melody is selected. |                                                                                    |  |
| 5 | Select the right.                                          | required option ( $\mathbf{On}$ or $\mathbf{Off}$ ) by moving the joystick left or |  |

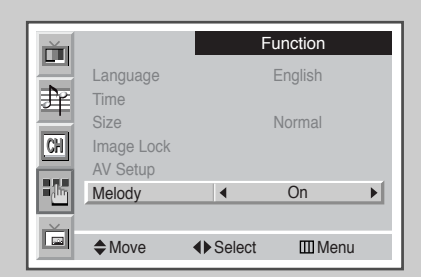

## **Setting the Current Time**

#### You can set the clock so that the PDP will:

- Switch on automatically and tune to the channel of your choice at the time you select
- Switch off automatically at the time you select.

If you disconnect the power cord, the clock will be reset. You have to set the clock again.

| 1 | Press the <b>MENU</b> button.                                                              |                                                                 |                                   |  |
|---|--------------------------------------------------------------------------------------------|-----------------------------------------------------------------|-----------------------------------|--|
|   | <u>Result</u> :                                                                            | The main menu is display                                        | ed.                               |  |
| 2 | Move the joystick up or down until the Function is selected.                               |                                                                 |                                   |  |
|   | <u>Result</u> :                                                                            | The options available in the displayed.                         | e Function group are              |  |
| 3 | Press the joystick button.                                                                 |                                                                 |                                   |  |
| 4 | Move the joystick up or down until the <b>Time</b> is selected. Press the joystick button. |                                                                 |                                   |  |
|   | <u>Result</u> :                                                                            | The options available in the with the <b>Clock</b> is selected. | e <b>Time</b> group are displayed |  |
| 5 | То                                                                                         |                                                                 | Move the joystick                 |  |
|   | Move to th<br>(hour and                                                                    | ne each option<br>minute)                                       | left or right.                    |  |
|   | Adjust the                                                                                 | each option                                                     | up or down.                       |  |

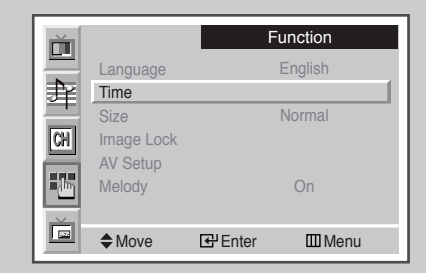

| ň  |                 | Time        |
|----|-----------------|-------------|
|    | Clock           | 9:35        |
| 斊  | On Time         | 0:0 Off     |
|    | Off Time        | 0:0 Off     |
| CH | Sleep Timer     | Off         |
|    | On Time Program | P 1         |
| -  | On Time Volume  | <b>=</b> 10 |
| Ě. |                 |             |
|    | ♦ Move          | elect Menu  |

37

### **Switching On and Off Automatically**

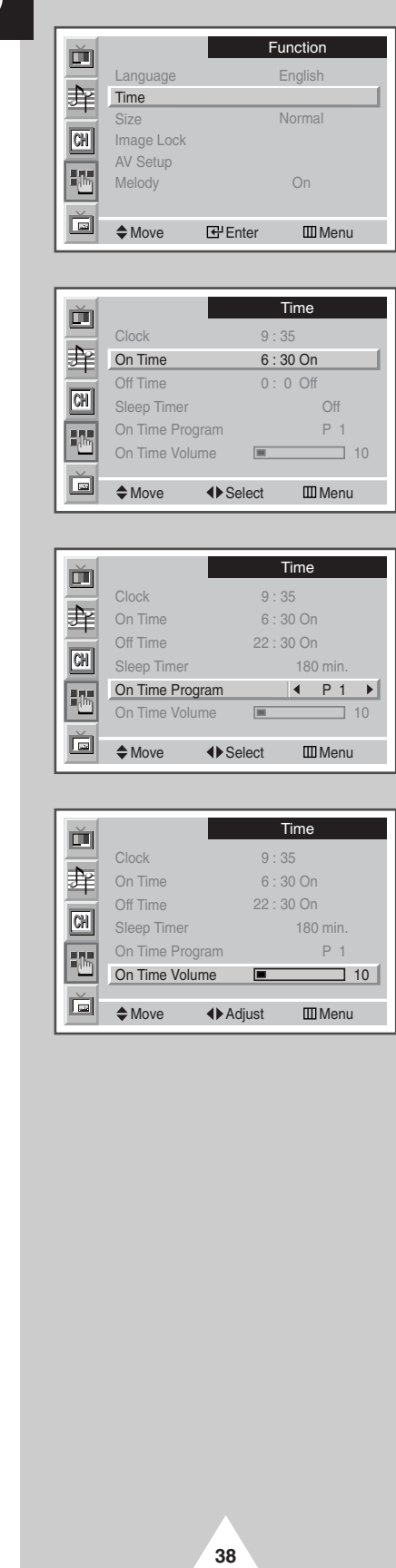

You can switch on or off automatically at the time you select. Also you can select the channel and volume level when it will be switched on.

| 1 | Press the <b>MENU</b> button.                                                                                                    |
|---|----------------------------------------------------------------------------------------------------|
|   | Result: The main menu is displayed.                                                                                                    |
| 2 | Move the joystick up or down until the Function is selected.                                                                                                    |
|   | Result: The options available in the <b>Function</b> group are displayed.                                                                                       |
| 3 | Press the joystick button.                                                                                                    |
| 4 | Move the joystick up or down until the <b>Time</b> is selected. Press the joystick button.                                                                      |
|   | <u>Result</u> : The options available in the <b>Time</b> group are displayed.                                                                                   |
| 5 | Move the joystick up or down until the <b>On Time</b> is selected.<br>Set the time which you wish to be switched on.                                            |
| 6 | Move the joystick up or down until the <b>off Time</b> is selected.<br>Set the time which you wish to be switched off.                                          |
| 7 | Move the joystick up or down until the <b>On Time Program</b> is selected. Select the channel when it will be switched on by moving the joystick left or right. |
| 8 | Move the joystick up or down until the <b>On Time Volume</b> is selected. Set the volume level when it will be switched on by                                   |

#### **Setting the Sleep Timer**

## You can select a time period of between 15 and 360 minutes after which the PDP automatically switches to Standby mode.

| 1 | Press the MENU button.                                                                     |                                                               |  |  |
|---|--------------------------------------------------------------------------------------------|---------------------------------------------------------------|--|--|
|   | Result:                                                                                    | The main menu is displayed.                                   |  |  |
| 2 | Move the joystick up or down until the <b>Function</b> is selected.                        |                                                               |  |  |
|   | <u>Result</u> :                                                                            | The options available in the Function group are displayed.    |  |  |
| 3 | Press the joystick button.                                                                 |                                                               |  |  |
| 4 | Move the joystick up or down until the <b>Time</b> is selected. Press the joystick button. |                                                               |  |  |
|   | Result:                                                                                    | The options available in the <b>Time</b> group are displayed. |  |  |

5 Move the joystick up or down until the **Sleep Timer** is selected. Select the preset time interval (15, 30, 45, 60, 90, 120, 150, 180, 210, 240, 270, 300, 330, 360) for staying on by moving the joystick left or right.

## You can set the sleep timer by simply pressing the "Sleep" button on the remote control.

- 1 Press the **Sleep** button on the remote control.
  - <u>Result</u>: If the sleep timer is not yet set, **off** is displayed. Otherwise, the remaining time before which the television switches to Standby mode is displayed.
- 2 Select the preset time interval for staying on by pressing the **Sleep** button repeatedly.

|    | Language<br>Time<br>Size<br>Image Lock<br>AV Setup<br>Melody |              | Eunction<br>English<br>Normal             |
|----|--------------------------------------------------------------|--------------|-------------------------------------------|
| ľ  | Move                                                         | 단 Enter      | Menu                                      |
|    | Clock<br>On Time<br>Off Time                                 | 9<br>6<br>22 | <b>Time</b><br>: 35<br>: 30 On<br>: 30 On |
| CH | Sleep Timer<br>On Time Prog                                  | ram          | <b>∢ 180 min. ▶</b>                       |

III Menu

♦ Select

On Time Volume

Move

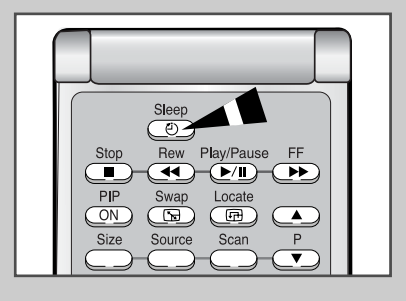

39

### **Viewing the Picture in Picture (PIP)**

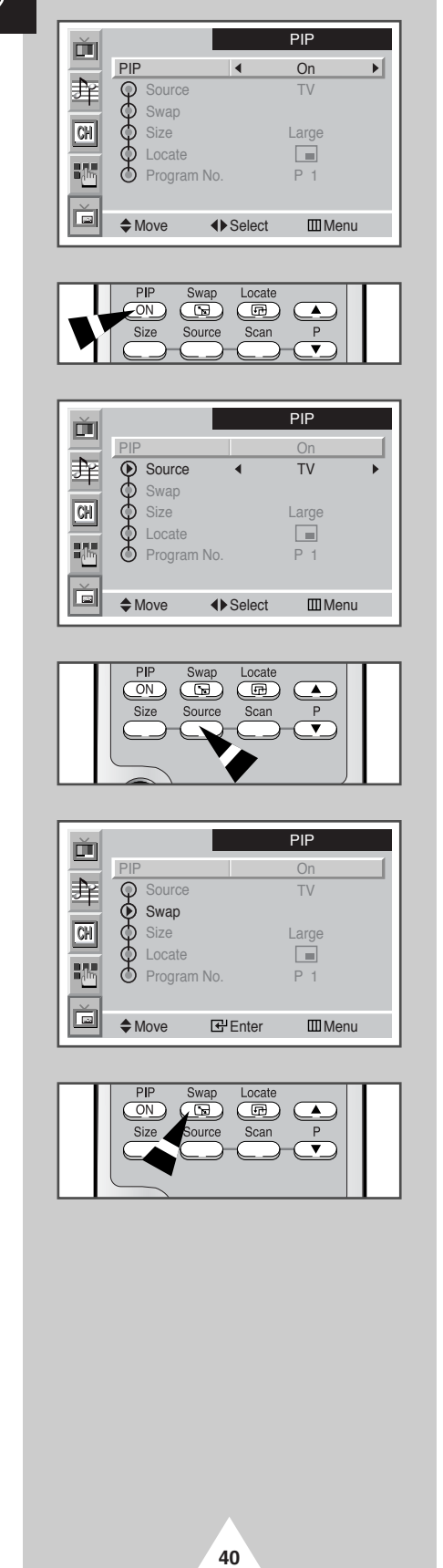

You can display a sub picture within the main picture. In this way you can monitor the input sources from any connected equipment.

| 1 | Press the MENU button.                                                                                                    |
|---|----------------------------------------------------------------------------------------------------|
|   | Result: The main menu is displayed.                                                                                                    |
| 2 | Move the joystick up or down until the <b>PIP</b> is selected.                                                                              |
|   | Result: The options available in the <b>PIP</b> group are displayed.                                                                        |
| 3 | Press the joystick button.                                                                                                    |
|   | Result: The <b>PIP</b> is selected.                                                                                                    |
| 4 | Set to $\mathbf{On}$ by moving the joystick left or right.                                                                                  |
|   | You can also activate the PIP simply by pressing the PIP ON<br>button. To deactivate, press it again.                                       |
| 5 | To select the external sources of sub picture, select the <b>Source</b> by moving the joystick up or down. Move the joystick left or right. |
|   | Result: The followings are available depending on the input source.                                                                         |
|   | ♦ TV - AV 1 - AV 2 - AV 3 - AV 4 - AV 5                                                                                                    |
|   | You can also select these options simply by pressing the<br>Source button.                                                                  |
| 6 | To interchange the main picture and sub picture, select the <b>Swap</b>                                                                     |
|   | by moving the joystick up or down, move the joystick left or right.                                                                         |
|   | Tresun. The main picture and sub picture are interchanged.                                                                                  |
|   | You can also do simply by pressing the Swap button.                                                                                         |
|   | Not available depending on the input modes.                                                                                                 |

continued ...

#### **Viewing the Picture in Picture (PIP)**

- 7 To select the size of sub picture, select the **Size** by moving the joystick up or down. Move the joystick left or right.
  - <u>Result</u>: The following sizes are available depending on the input source.
    - Large Small Double 1 Double 2
    - ♦ Large Small
  - If the system is different between the main picture and the sub picture, the **Double** mode is not selected.
    - In the PC mode, the size of sub picture may be different depending on the type of PC Monitor and its resolution.
    - You can also select these options simply by pressing the Size button.
- To select the location of sub picture, select the Locate by moving the joystick up or down. Move the joystick left or right.
   <u>Result</u>: You can move the sub picture counterclockwise.
  - > You can also do simply by pressing the Locate button.
- 9 In the PC mode, select the **Locate** and press the joystick button. <u>Result</u>: The **PIP Panning** is displayed. You can move the sub picture to your required location by pressing the joystick left, right, up or down.
- 10 To select the channel of sub picture, select the **Program No.** by moving the joystick up or down. Move the joystick left or right.
  - When the **Source** is set to **TV**, you can select the channel of sub picture.
    - You can also do simply by pressing the P▲ or P▼ button.

The **Scan** button is used to scan every memorized channel in order. To stop scanning, press it again.

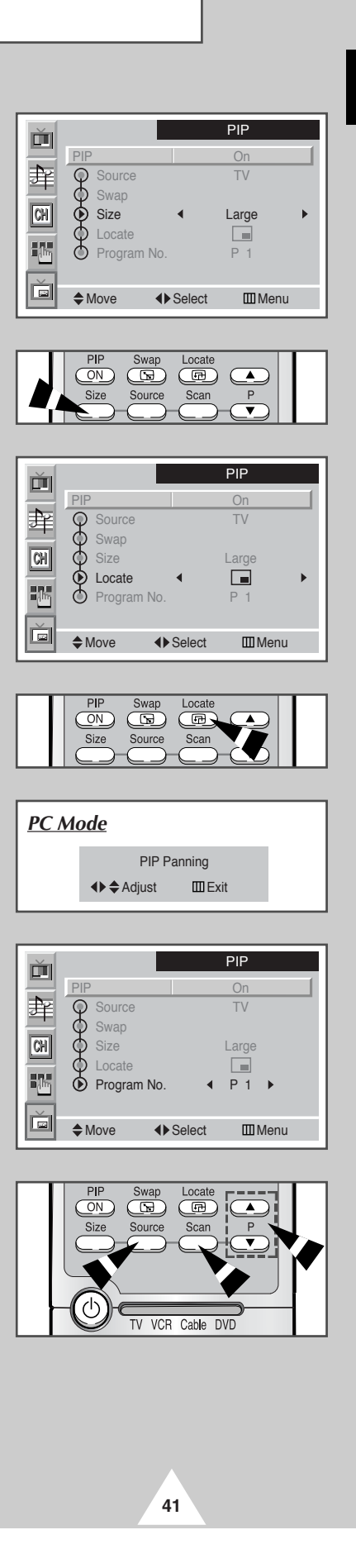

#### Listening to the Sound of the Sub Picture

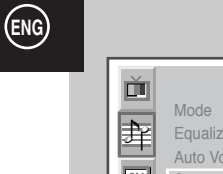

|                | Sound       |
|----------------|-------------|
| Mode           | Custom      |
| Equalizer      |             |
| Auto Volume    | Off         |
| Source         | Sub ►       |
| Sound Mode     | Stereo      |
| Dolby Surround | ł           |
| Headphone      |             |
| Move           | Select Menu |

During the PIP feature is activating, you can listen to the sound of the sub picture.

| 1 | Press the MENU button.                                                                                                    |
|---|----------------------------------------------------------------------------------------------------|
|   | Result: The main menu is displayed.                                                                                       |
| 2 | Move the joystick up or down until the <b>Sound</b> is selected.                                                          |
|   | <u>Result</u> : The options available in the <b>Sound</b> group are displayed.                                            |
| 3 | Press the joystick button.                                                                                                |
| 4 | Move the joystick up or down until the <b>Source</b> is selected. Set to <b>Sub</b> by moving the joystick left or right. |
|   | <u>Result</u> : You can listen to the sound of the sub picture.                                                           |
|   | To listen the sound of current main picture, set to Main.                                                                 |

#### **Viewing Pictures From External Sources**

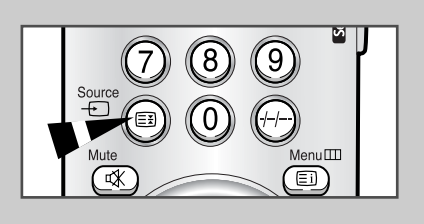

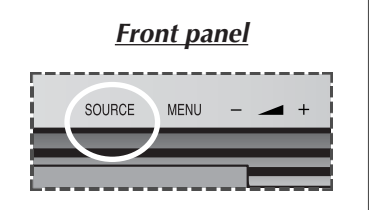

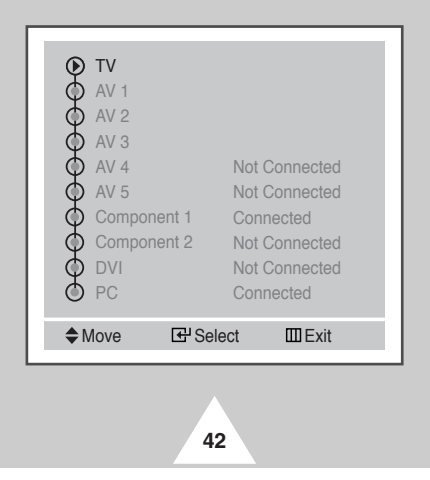

Once you have connected up your various audio and video systems, you can view the different sources by selecting the appropriate input.

- **1** Check that all the necessary connections have been made.
- 2 Press the **Source** button. <u>Result:</u> The input sources available are displayed.
- **3** Move the joystick up or down until the required input source is selected and press the joystick button.
  - If you change the external source while viewing, pictures might take a short period of time to be switched.

### **Redirecting an Input to the External Output**

#### Your PDP enables you to choose which audio/video signals are output to the external connector.

| 1 | Press the               | MENU button.                                                                   |
|---|-------------------------|--------------------------------------------------------------------------------|
|   | Result:                 | The main menu is displayed.                                                    |
| 2 | Move the                | joystick up or down until the Function is selected.                            |
|   | <u>Result</u> :         | The options available in the <b>Function</b> group are displayed.              |
| 3 | Press the               | joystick button.                                                               |
| 4 | Move the<br>Press the   | joystick up or down until the <b>AV Setup</b> is selected.<br>joystick button. |
|   | <u>Result</u> :         | The options available in the <b>AV Setup</b> group are displayed.              |
| 5 | Select the the joystic  | required output (External 2 or External 3) by moving k up or down.             |
| 6 | Select the left or righ | source to be directed to the output by moving the joystick t.                  |
|   | > Ext                   | ernal 1 : Default                                                              |

External 2, External 3 : Variable

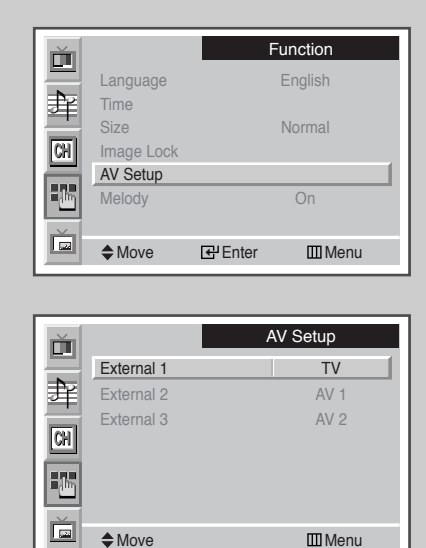

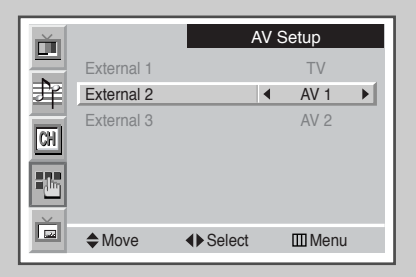

III Menu

Move

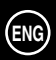

#### **Teletext Feature**

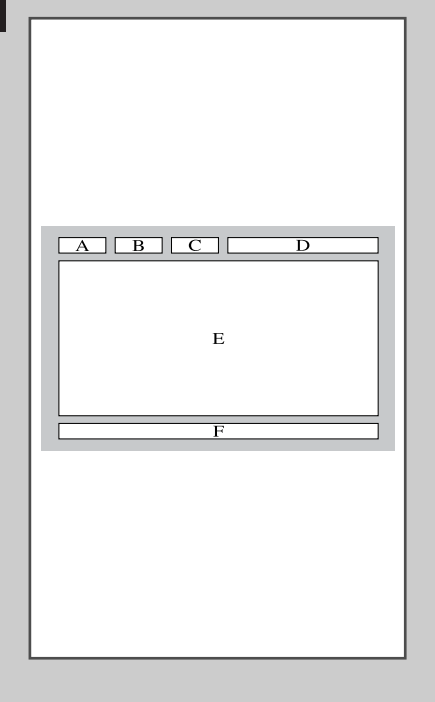

44

Most television channels provide written information services via teletext. Information provided includes:

- Television programme times
- News bulletins and weather forecasts
- Sports results
- Travel information

This information is divided into numbered pages (see diagram).

| Part | Contents                                    |
|------|---------------------------------------------|
| А    | Selected page number.                       |
| В    | Broadcasting channel identity.              |
| С    | Current page number or search indications.  |
| D    | Date and time.                              |
| Е    | Text.                                       |
| F    | Status information.<br>FASTEXT information. |

Teletext information is often divided between several pages displayed in sequence, which can be accessed by:

- Entering the page number
- Selecting a title in a list

• Selecting a coloured heading (FASTEXT system)

When a Teletext signal is present, the display panel (VFD) on the front of Media Station will show "TTX ON".

#### **Displaying the Teletext Information**

#### You can display Teletext information at any time on your PDP.

- For Teletext information to be displayed correctly, channel reception must be stable; otherwise:
  - Information may be missing
  - Some pages may not be displayed
- 1 Select the channel providing the Teletext service by pressing the  $P \land$  or  $P \checkmark$  button.
- 2 Press the **Text/Off** button to activate the teletext mode. <u>Result</u>: The contents page is displayed. It can be redisplayed at any time by pressing the (index) button.
- 3 Press the **Text/Off** button again. <u>Result</u>: The screen will be split into two. This Double Teletext feature lets you view the actual broadcast and teletext information separately on the screen.
- 4 If you wish to display the actual broadcast and teletext information on a single screen, press the **Text/Off** button again.
- 5 To exit from the teletext display, press the **Text/Off** button again.

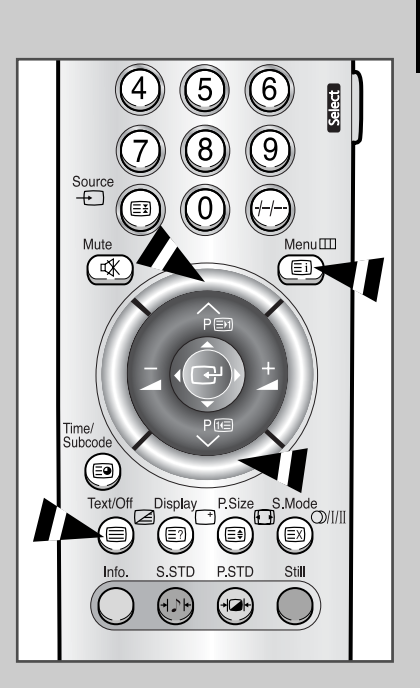

## **Selecting Display Options**

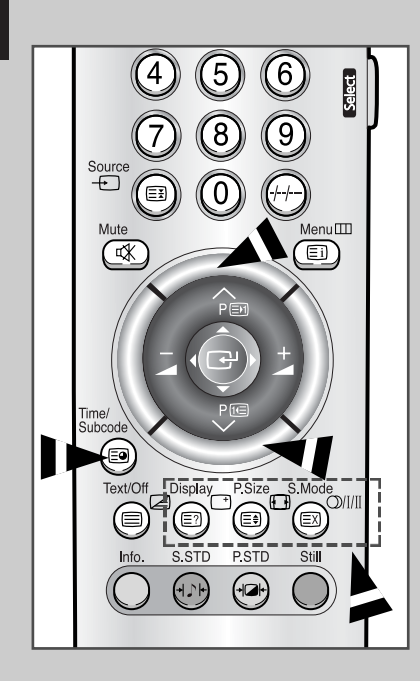

46

When you have displayed a Teletext page, you can select various options to suit your requirements.

| To display                                                                                                    | Press the                      |
|----------------------------------------------------------------------------------------------------|--------------------------------|
| <ul> <li>Hidden text<br/>(answers to quiz games, for example)</li> </ul>                                            | 트 (reveal)                     |
| The normal screen                                                                                                   | [] (reveal) again              |
| • A secondary page by entering its number                                                                           | ≣ <b>●</b><br>(Time/Subcode)   |
| • The broadcast when searching for a page                                                                           | 🖾 (cancel)                     |
| <ul><li>The next page</li><li>The previous page</li></ul>                                                           | 티 (page up)<br>덴 (page down)   |
| <ul> <li>Double-size letters in the:</li> <li>Upper half of the screen</li> <li>Lower half of the screen</li> </ul> | E€ (size)<br>• Once<br>• Twice |
| The normal screen                                                                                                   | Three times                    |

#### **Selecting a Teletext Page**

## You can enter the page number directly by pressing the numeric buttons on the remote control.

- 1 Enter the three-digit page number given in the content by pressing the corresponding numeric buttons.
  - Result: The current page counter is incremented and the page is then displayed. If the selected page is linked with several secondary pages, the secondary pages are displayed in sequence. To freeze the display on a given page, press the E€ (hold). Press the E€ (hold) again to resume.
- 2 If the FASTEXT system is used by the broadcasting company, the different topics covered on a Teletext page are color-coded and can be selected by pressing the coloured buttons on the remote control. Press the coloured button corresponding to the topic that you wish to select; the available topics are given on the status line. <u>Result</u>: The page is displayed with other colored information
  - tesult: The page is displayed with other colored information that can be selected in the same way.
- **3** To display the previous or next page, press the corresponding coloured button.
- 4 To display the subpage, see the following steps.
  - Press the (Time/Subcode) button.
     <u>Result</u>: The available subpages appear.
  - ◆ Select the required sub-page. Sub-pages can be scrolled by using the ftell or En button.

 Although a channel is changed by connecting an external device, the information about the previous channel may be displayed.

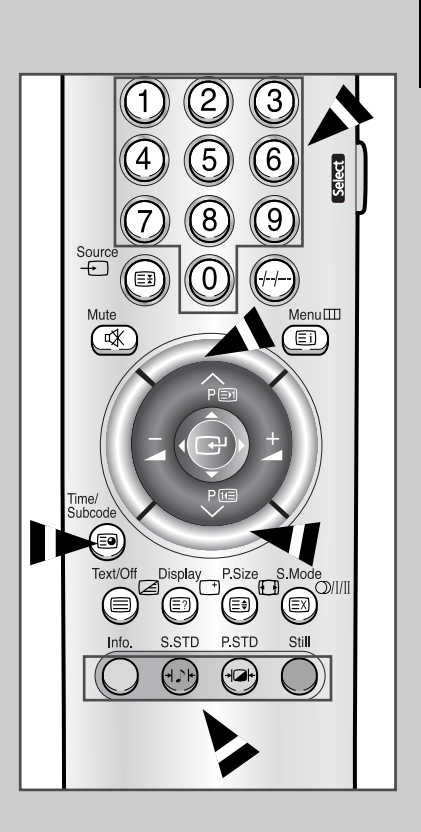

47

#### **Connecting to the External Devices**

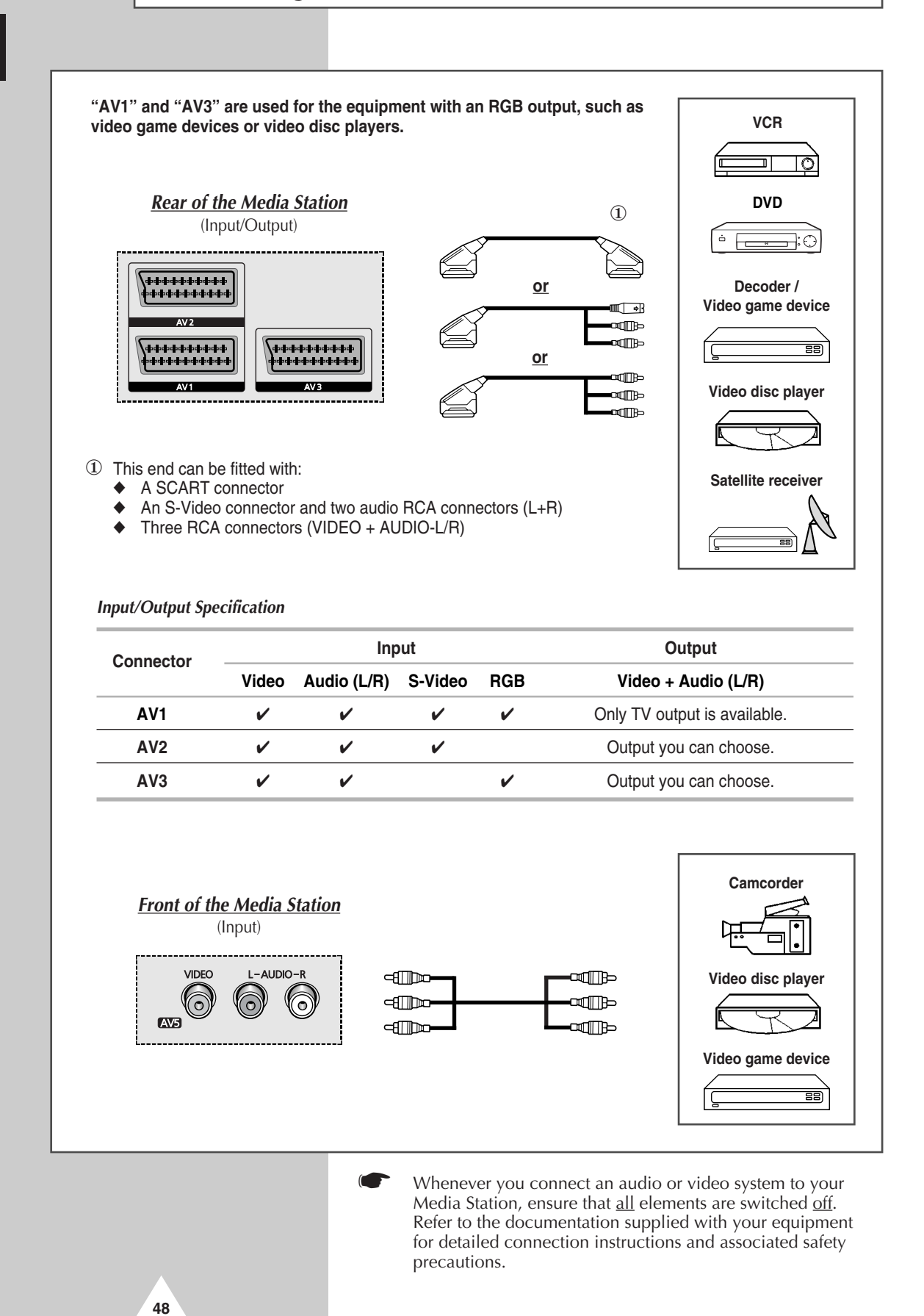

#### **Connecting to the DVD Input**

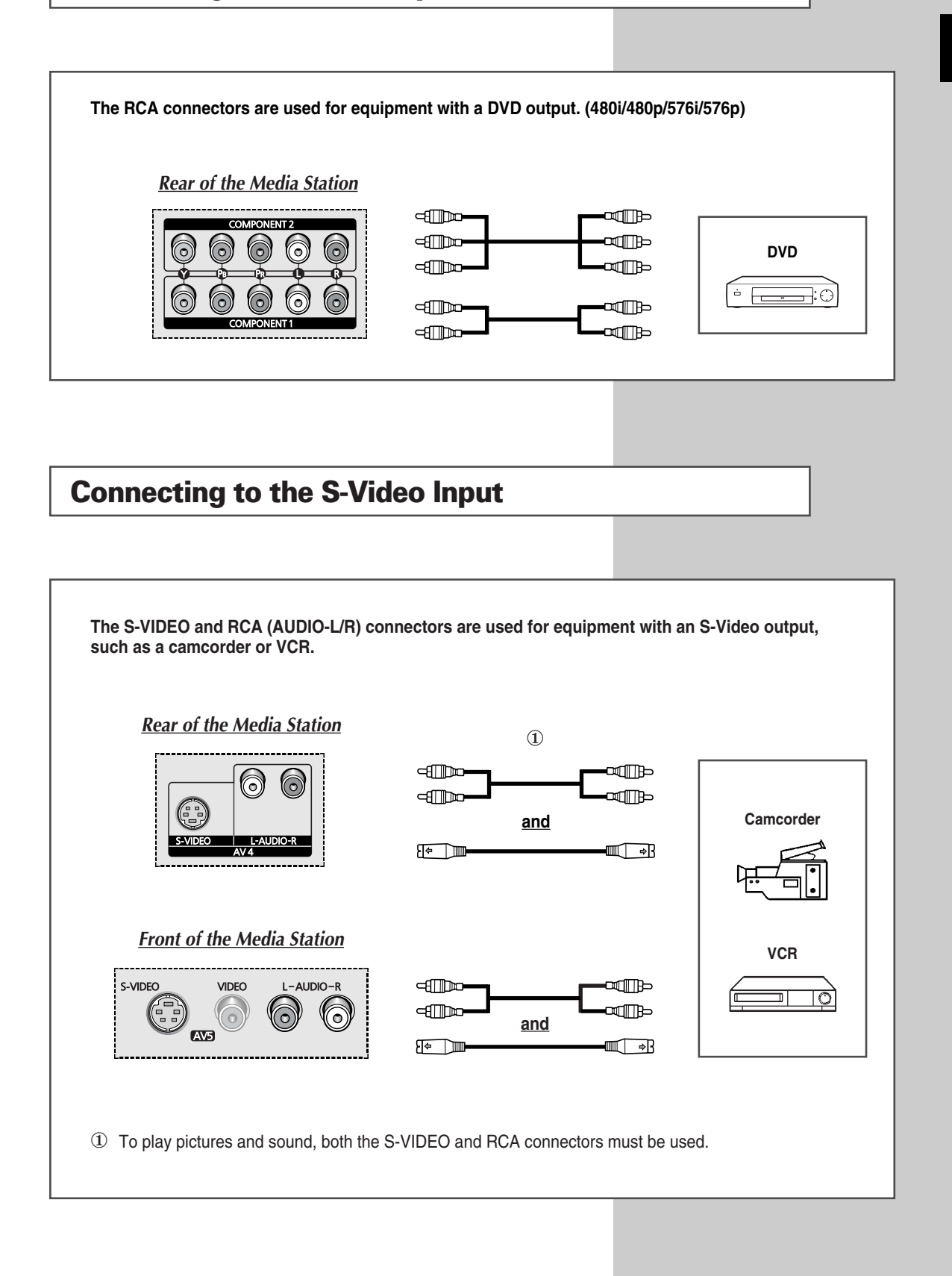

#### **Connecting to the Audio Output**

The "SURROUND OUT" and "AUDIO OUT" connectors are used for equipment, such as an audio system or external amplifier (to take full advantage of the Surround sound effect).

#### **Rear of the Media Station**

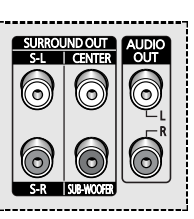

50

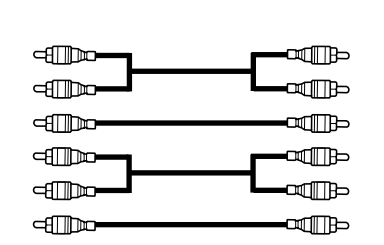

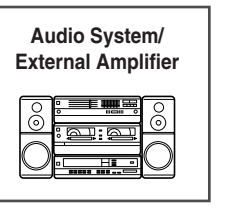

### **Connecting to the DVI Input**

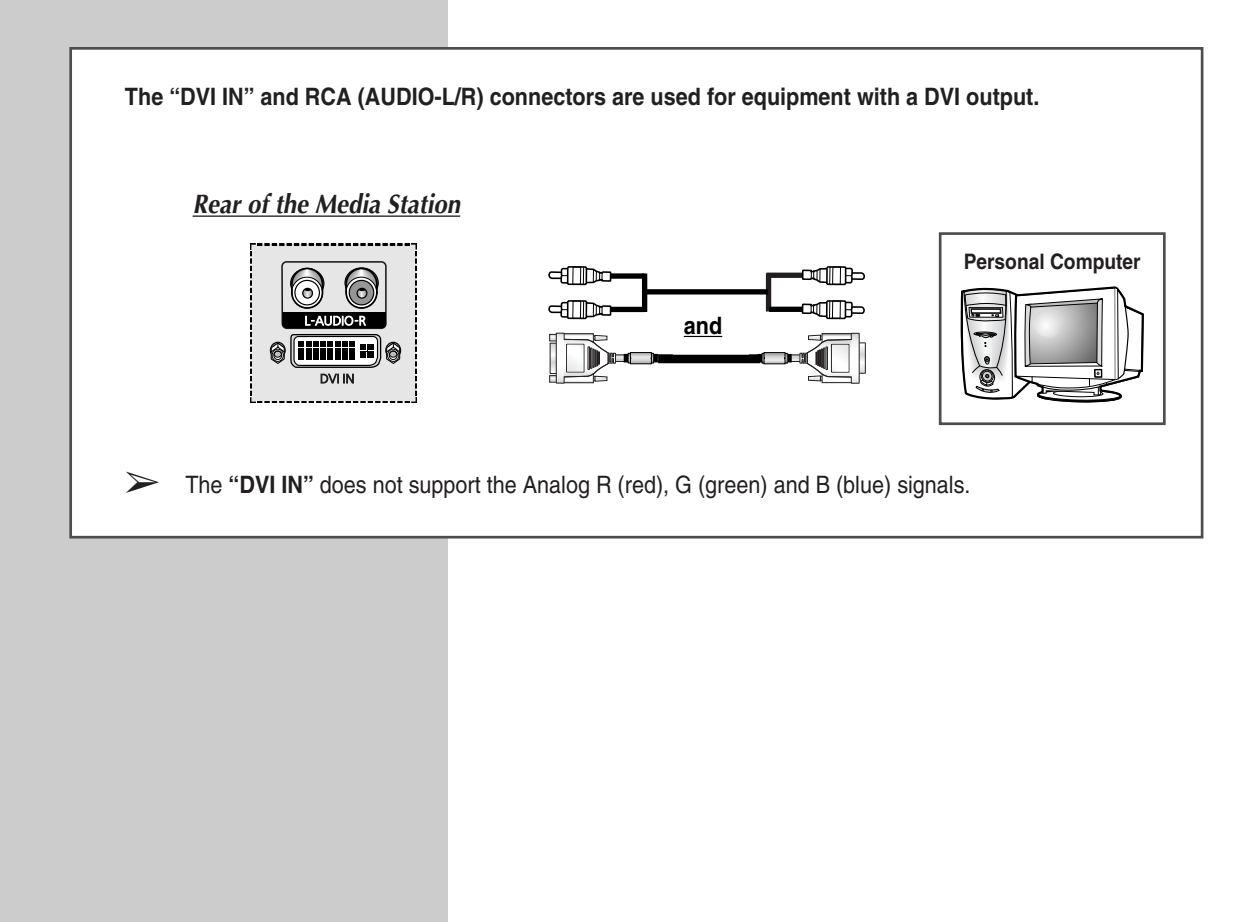

#### **Connecting to the PC Input**

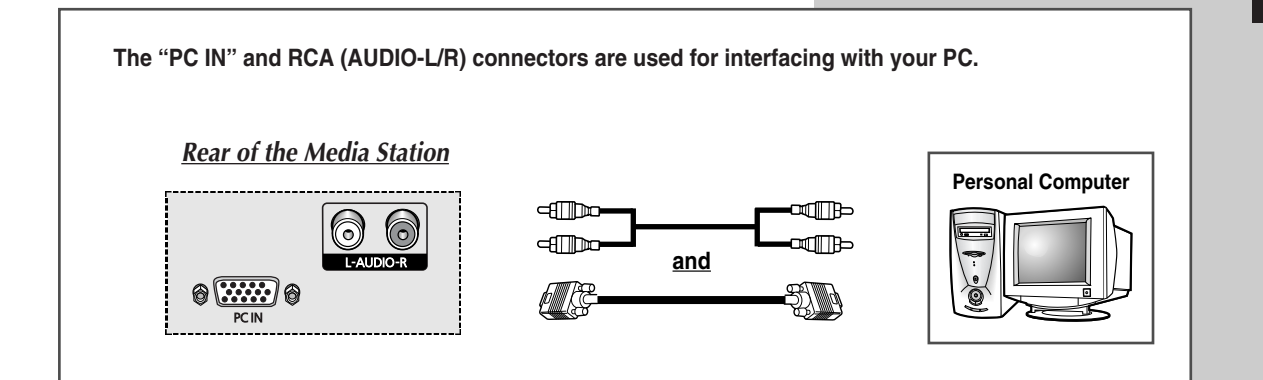

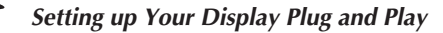

Our adoption of the new VESA<sup>®</sup> Plug and Play solution eliminates complicated and time consuming setup. It allows you to install your monitor in a Plug and Play compatible system without the usual hassles and confusion. Your PC system can easily identify and configure itself for use with your display. This monitor automatically tells the PC system its Extended Display Identification Data (EDID) using Display Data Channel (DDC) protocols.

### **Preset Signals**

| Source      | Video                   | Vertical frequency<br>(Hz) | Horizontal frequency<br>(kHz) | Resolution<br>(Lines) |
|-------------|-------------------------|----------------------------|-------------------------------|-----------------------|
|             | PAL                     | 50                         | 15.625                        | 575                   |
|             | SECAM                   | 50                         | 15.625                        | 575                   |
| AV1 ~ AV5   | NTSC4.43                | 60                         | 15.734                        | 483                   |
| (RF)        | NTSC3.58<br>(Except RF) | 60                         | 15.704                        | 483                   |
|             | 480/60i                 | 60                         | 15.734                        | 483                   |
|             | 576/50i                 | 50                         | 15.625                        | 575                   |
| O           | 480/60p                 | 60                         | 31.469                        | 483                   |
|             | 576/50p                 | 50                         | 31.250                        | 575                   |
| Component 2 | 720/60p                 | 60                         | 45.000                        | 720                   |
|             | 1080/50i                | 50                         | 28.125                        | 1080                  |
|             | 1080/60i                | 60                         | 33.750                        | 1080                  |

51

#### Setting up Your PC Software (Windows only)

The Windows display-settings for a typical computer are shown below. But the actual screens on your PC will probably be different, depending upon your particular version of Windows and your particular video card.

|                                                             | a                     | Miorop          |                     |                      |                  |
|-------------------------------------------------------------|-----------------------|-----------------|---------------------|----------------------|------------------|
| Calc.exe                                                    | Adobe Type<br>Manager | Win             | dows9               | 8                    |                  |
| Explorer.exe                                                |                       |                 |                     |                      |                  |
| Erograms                                                    | My Documents          |                 |                     |                      |                  |
| Favorites                                                   |                       |                 |                     |                      |                  |
| Documents                                                   | Explorer              |                 |                     |                      |                  |
| Settings                                                    | Printers              | lenu .          |                     |                      |                  |
| Kala                                                        | Eolder Options        | iona            |                     |                      |                  |
| 🗴 🚈 Bun                                                     | Windows Update.       |                 |                     |                      |                  |
| Log Off Mcad.                                               | -                     |                 |                     |                      |                  |
| Shut Down                                                   |                       |                 |                     |                      |                  |
| -                                                           |                       |                 |                     |                      |                  |
|                                                             |                       | •               |                     |                      |                  |
|                                                             | <b>a</b>              | V               |                     |                      |                  |
|                                                             | 32bit ODBC            | Accessibility   | X Add New           | Add/Remove           | Adobe Gamr       |
| Control                                                     | 112                   | Options         | Hardware            | Programs             | രി               |
| Pallel                                                      | Date/Time             | Display Display | Find Fast           | Fonts                | Game             |
| Use the settings in<br>Control Panel to<br>personalize your |                       | <u>e</u>        | <u>.</u>            | യ്ത്ര                |                  |
| computer.<br>Select an item to view                         | its HP JetAdmin       | Internet        | Keyboard            | LiveUpdate           | Mail and Fa      |
| description.                                                | 2                     | 6               | <u>80</u>           | ₽Ż                   |                  |
| Microsoft Home<br>Technical Support                         | Moderns               | Mouse           | - gen<br>Multimedia | Network.             | ा विक्रिये विक्र |
| Background Scr<br>Display:<br>(Unknown Monit                | een Saver Appe        | arance E        | ffects We           | eb Settin<br>iat-CT) | ngs              |
| - Colore                                                    |                       | Scree           | n area              |                      |                  |
| True Color (24                                              | bit)                  | Less            |                     | -ŋ '                 | Nore             |
|                                                             |                       |                 | 1024 by 7           | 68 pixels            |                  |
| 💌 Extend my W                                               | (indows desktop or    | nto this mor    | nitor.              | Advanc               | ed               |
|                                                             |                       | אר              | Cancel              | 1                    | á o el u         |
|                                                             |                       |                 | 00,100              |                      | 2997             |
|                                                             |                       |                 |                     |                      |                  |
|                                                             |                       |                 |                     |                      |                  |
| 52                                                          |                       |                 |                     |                      |                  |

On the windows screen, select in the following sequence: Start  $\rightarrow$  Settings  $\rightarrow$  Control Panel.

When the control panel screen appears, click on **Display** and a display dialog-box will appear.

Select the Settings tab in the display dialog-box.

The two key variables that apply the Media Station-PC interface are "Resolution" and "Colors". The correct settings for these two variables are:

- Size (sometimes called "Resolution") 1024 x 768 pixels.
- Color

**24-bit** color (might also be expressed as "16 million colors") Shown at left is a typical screen for "Display" dialog box.

If a vertical-frequency option exists on your display settings dialog box, the correct value is **60** or **60 Hz**. Otherwise, just click **OK** and exit the dialog box.

#### Input Mode (PC/DVI)

| Standard | Dot x Line | Vertical<br>frequency (Hz) | Horizontal<br>frequency (kHz) | Vertical<br>polarity | Horizontal polarity |
|----------|------------|----------------------------|-------------------------------|----------------------|---------------------|
| VGA      | 640 x 480  | 85.0                       | 43.3                          | N                    | N                   |
|          |            | 75.0                       | 37.5                          | N                    | N                   |
|          |            | 72.8                       | 37.9                          | N                    | N                   |
|          |            | 59.9                       | 31.5                          | N                    | N                   |
|          | 720 x 400  | 70.1                       | 31.5                          | Р                    | N                   |
| SVGA     | 800 x 600  | 85.1                       | 53.7                          | Р                    | Р                   |
|          |            | 75.0                       | 46.9                          | Р                    | Р                   |
|          |            | 72.2                       | 48.1                          | Р                    | Р                   |
|          |            | 60.3                       | 37.9                          | Р                    | Р                   |
|          |            | 56.3                       | 35.2                          | Р                    | Р                   |
| XGA      | 1024 x 768 | 85.0                       | 68.7                          | Р                    | Р                   |
|          |            | 75.0                       | 60.0                          | Р                    | Р                   |
|          |            | 70.1                       | 56.5                          | N                    | N                   |
|          |            | 60.0                       | 48.3                          | N                    | N                   |
| WVGA     | 848 x 480  | 85                         | 42.9                          | Р                    | N                   |
|          |            | 75                         | 37.5                          | Р                    | N                   |
|          |            | 72                         | 36.1                          | Р                    | N                   |
|          |            | 70                         | 35.0                          | Р                    | N                   |
|          |            | 60                         | 29.8                          | Р                    | N                   |

Both screen position and size will vary depending on the type of PC monitor and its resolution. The table below shows all of the display modes that are supported:

• The interlace mode is not supported.

(N: Negative / P: Positive)

• The PDP might operate abnormally if a non-standard video format is selected.

The 4:3 mode does not work with input signals from "720 x 400".

◆ The DVI mode does not support "1024 x 768" (85Hz).

#### Notes

- The text quality of PC screen is optimum in the VGA mode (640 x 480), the full size displayed PC mode is optimum in the SVGA mode (800 x 600).
- When this PDP is used as a PC display, 24-bit color is supported (over 16 million colors).
- Your PC display screen might appear different depending on the manufacturer (and your particular version of Windows). Check your PC instruction book for information about connecting your PC to a PDP.
- If a vertical and horizontal frequency-select mode exists, select 60Hz (vertical) and 31.5kHz (horizontal). In some cases, abnormal signals (such as stripes) might appear on the screen when the PC power is turned off (or if the PC is disconnected). If so, press the **Source** button to enter the Video mode. Also, make sure that the PC is connected.
- When connecting a notebook PC to the PDP, make sure that the PC screen is displayed through only the PDP monitor (Otherwise, random signals might appear).
- When horizontal synchronous signals seem irregular in PC mode, check PC power saving mode or cable connections.

## **Pin Configurations**

#### SCART Connector (AV1/AV2/AV3)

Pins 5, 7, 9, 11, 13, 15 and 16 are used for RGB processing and are only wired on the AV1 or AV3 connector.

\*\*\*\*\*

| Pin | Signal                           | Pin | Signal                          |
|-----|----------------------------------|-----|---------------------------------|
| 1   | Audio output R                   | 12  | -                               |
| 2   | Audio input R                    | 13  | Video chassis return (RGB red)  |
| 3   | Audio output L                   | 14  | -                               |
| 4   | Audio chassis return             | 15  | RGB red input                   |
| 5   | Video chassis return (RGB blue)  | 16  | Blanking signal (RGB switching) |
| 6   | Audio input L                    | 17  | Video chassis return            |
| 7   | RGB blue input                   | 18  | Blanking signal ground          |
| 8   | Switching voltage                | 19  | Video output                    |
| 9   | Video chassis return (RGB green) | 20  | Video input                     |
| 10  | AV-Link (Ext 1)                  | 21  | Screening/chassis return        |
| 11  | RGB green input                  |     | -                               |

L

| PC Input | Connector |
|----------|-----------|
| (15Pin)  |           |

54

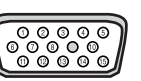

| DVI Inp | ut Connector |
|---------|--------------|
| (24Pin) |              |

| Pin | PC IN               |
|-----|---------------------|
| 1   | Red (R)             |
| 2   | Green (G)           |
| 3   | Blue (B)            |
| 4   | Grounding           |
| 5   | Grounding (DDC)     |
| 6   | Red (R) Grounding   |
| 7   | Green (G) Grounding |
| 8   | Blue (B) Grounding  |
| 9   | Reserved            |
| 10  | Sync Grounding      |
| 11  | Grounding           |
| 12  | Data (DDC)          |
| 13  | Horizontal sync.    |
| 14  | Vertical sync.      |
| 15  | Clock (DDC)         |

| 24Pin) |                         |
|--------|-------------------------|
| Pin    | Signal                  |
| 1      | T.M.D.S. Data2-         |
| 2      | T.M.D.S. Data2+         |
| 3      | T.M.D.S. Data2/4 Shield |
| 4      | T.M.D.S. Data4-         |
| 5      | T.M.D.S. Data4+         |
| 6      | Clock (DDC)             |
| 7      | Data (DDC)              |
| 8      | Not Connected           |
| 9      | T.M.D.S. Data1-         |
| 10     | T.M.D.S. Data1+         |
| 11     | T.M.D.S. Data1/3 Shield |
| 12     | T.M.D.S. Data3-         |
| 13     | T.M.D.S. Data3+         |
| 14     | +5V Power               |
| 15     | 5V Grounding            |
| 16     | Hot Plug Detect         |
| 17     | T.M.D.S. Data0-         |
| 18     | T.M.D.S. Data0+         |
| 19     | T.M.D.S. Data0/5 Shield |
| 20     | T.M.D.S. Data5-         |
| 21     | T.M.D.S. Data5+         |
| 22     | T.M.D.S. Clock Shield   |
| 23     | T.M.D.S. Clock+         |
| 24     | T.M.D.S. Clock-         |

------

------

#### **Care and Maintenance**

With proper care, your PDP will give you many years of service. Please follow these guidelines to get the maximum performance from your PDP.

#### • Identifying Problems

- Do not put the PDP near extremely hot, cold, humid or dusty places.
- Do not put the PDP near appliances that create magnetic fields.
- Keep the ventilation openings clear.
- Do not place the PDP on a rough and slanted surface, such as cloth or paper.

#### Liquids

- Do not handle liquids near or on the PDP.

#### Cabinet

- Never open the cabinet or touch the parts inside.
- Wipe your PDP with a clean, dry cloth. Never use water, cleaning fluids, wax, or chemicals.
- Do not put heavy objects on top of the cabinet.

#### ♦ Temperature

- If your PDP is suddenly moved from a cold to a warm place, unplug the power cord for at least two hours so that moisture that may have formed inside the unit can dry completely.

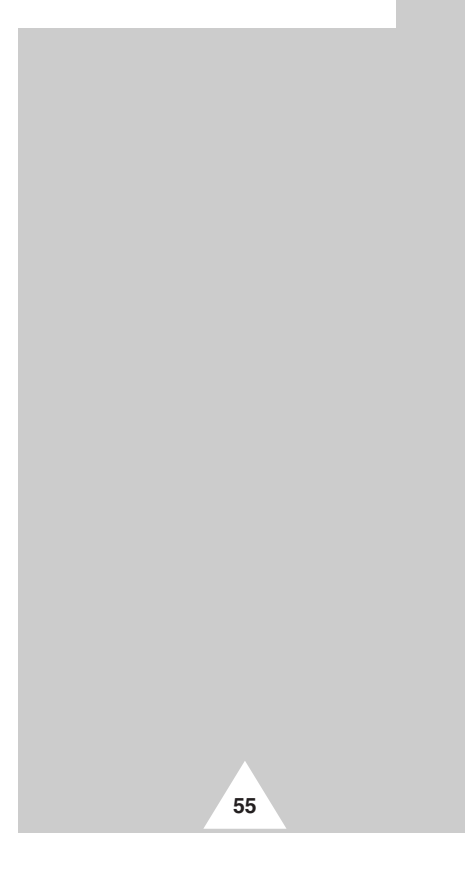

### Troubleshooting

Before contacting Service Personnel, perform the following simple checks. If you cannot solve the problem using the instructions below, note the model and serial number of the PDP and contact your local dealer.

| No sound or picture                          | <ul> <li>Check that the mains lead has been connected to a wall socket.</li> <li>Check that you have pressed the <b>Power</b> button.</li> <li>Check the picture contrast and brightness settings.</li> <li>Check the volume.</li> </ul> |
|----------------------------------------------|----------------------------------------------------------------------------------------------------|
| Normal picture but no sound                  | <ul> <li>Check the volume.</li> <li>Check whether the MUTE button has been pressed.</li> </ul>                                                                                                    |
| No picture or black and white picture        | <ul> <li>Adjust the colour settings.</li> <li>Check that the broadcast system selected is correct.</li> </ul>                                                                                                    |
| Sound and picture interference               | <ul> <li>Try to identify the electrical appliance that is affecting the Media Station, then move it further away.</li> <li>Plug your television into a different mains socket.</li> </ul>                                                |
| Blurred or snowy picture,<br>distorted sound | <ul> <li>Check the direction, location and connections of your aerial.<br/>This interference often occurs due to the use of an indoor aerial.</li> </ul>                                                                                 |
| Remote control malfunctions                  | <ul> <li>Replace the remote control batteries.</li> <li>Clean the upper edge of the remote control (transmission window).</li> <li>Check the battery terminals.</li> </ul>                                                               |
| The power indicator is amber blinking.       | <ul> <li>The monitor is using its power management system.<br/>Check the power management utility on your computer.</li> </ul>                                                                                                    |

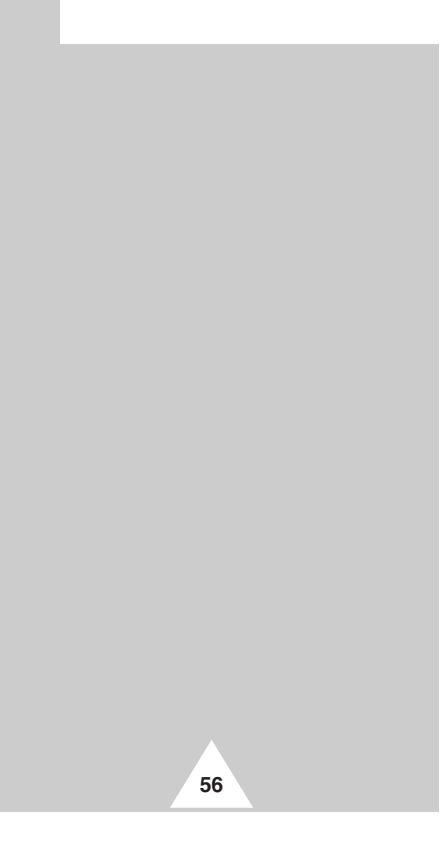

#### Wiring the Mains Power Supply Plug (UK Only)

#### ◆ IMPORTANT NOTICE

The mains lead on this equipment is supplied with a moulded plug incorporating a fuse. The value of the fuse is indicated on the pin face of the plug and, if it requires replacing, a fuse approved to BSI1362 of the same rating must be used. Never use the plug with the fuse cover omitted if the cover is detachable. If a replacement fuse cover is required, it must be of the same colour as the pin face of the plug. Replacement covers are available from your dealer. If the fitted plug is not suitable for the power points in your house or the cable is not long enough to reach a power point, you should obtain a suitable safety approved extension lead or consult your dealer for assistance. However, if there is no alternative to cutting off the plug, remove the fuse and then safely dispose of the plug. Do NOT connect the plug to a mains socket as there is a risk of shock hazard from the bared flexible cord.

#### IMPORTANT

The wires in the mains lead are coloured in accordance with the following code:

#### BLUE - NEUTRAL BROWN - LIVE

As these colours may not correspond to the coloured markings identifying the terminals in your plug, proceed as follows:

The wire coloured BLUE must be connected to the terminal marked with the letter N or coloured BLUE or BLACK. The wire coloured BROWN must be connected to the terminal marked with the letter L or coloured BROWN or RED.

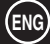

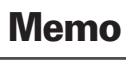

58

### Memo

### - AFTER SALES SERVICE

 Do not hesitate to contact your retailer or service agent if a change in the performance of your product indicates that a faulty condition may be present.

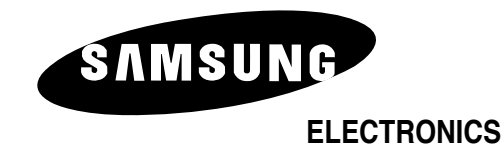

BN68-00356A-00 (ENG)